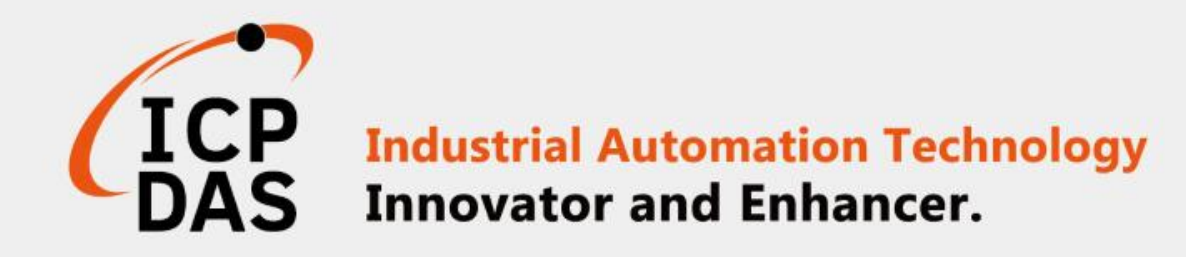

# How to connect iSN-81x module through MQTT

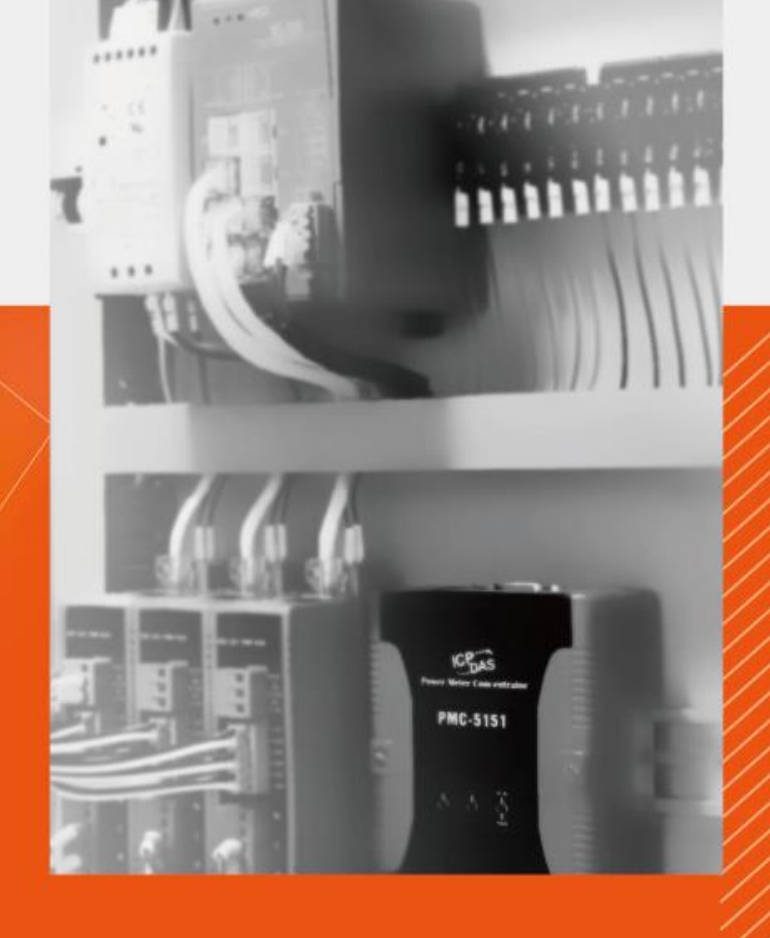

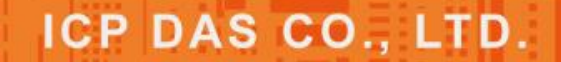

www.icpdas.com

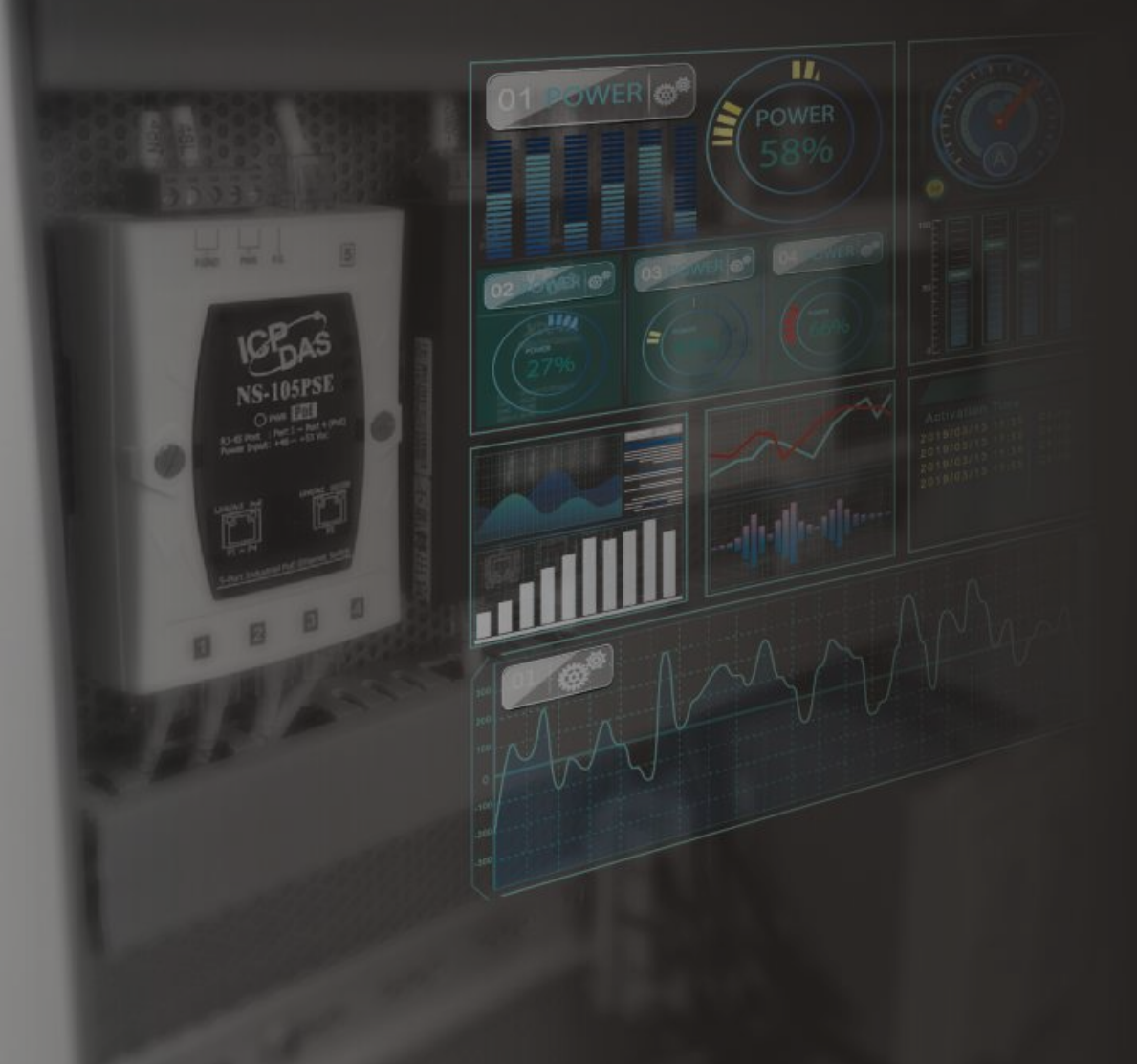

## Table of contents

iSN-81x-MTCP MQTT\_Csharp
iSN-81x-MTCP MQTT\_Node.Js
iSN-81x-MTCP MQTT\_Python
How to set up an MQTT server
How to install Lib

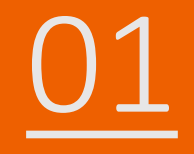

## iSN-81x-MTCP MQTT\_Csharp

- Sample programs provide different programming languages for your reference, and you can obtain the following data through the demo programs :
  - ➤Thermal image
  - Data measurement time
  - ► MAC Address of iSN-81x-MTCP
  - ≻Model
  - ≻IR data
  - ➤Thermal image storage path
- The sample program uses SQLite to store measurement data, and you can change the database by yourself, such as MySQL, SQL Server, etc.

- Pre-install
  - Install-Package System.Data.SQLite
  - Install-Package MQTTnet.Extensions.ManagedClient -Version 3.0.16
  - Install-Package Serilog -Version 2.10.0
  - Install-Package Serilog.Sinks.Console -Version 3.1.1
  - Install-Package Newtonsoft.Json -Version 13.0.1

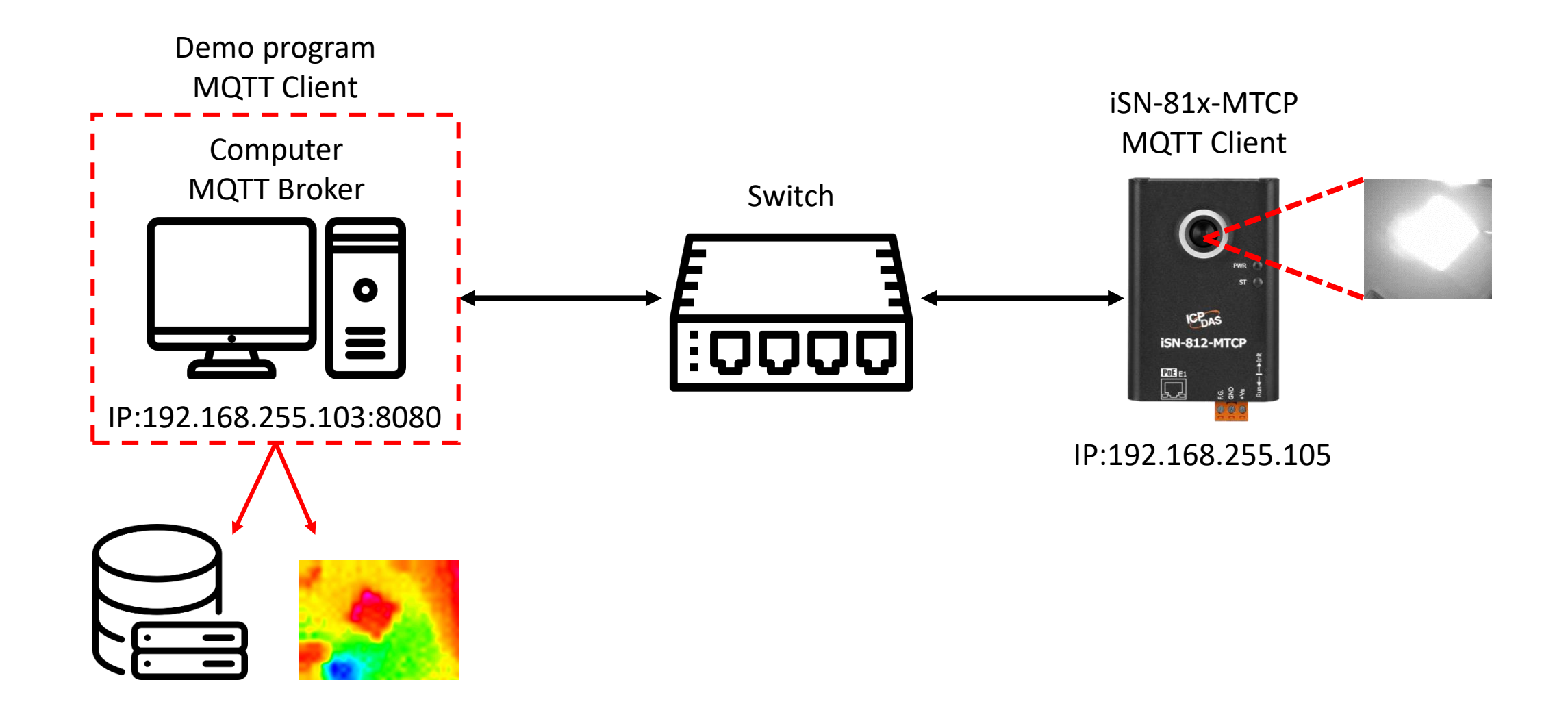

• The sample program needs to connect to Broker, Broker's IP=192.168.255.103, open "Program.cs" and find the function "Main", and then edit the value "BrokerURI".

Computer MQTT Broker

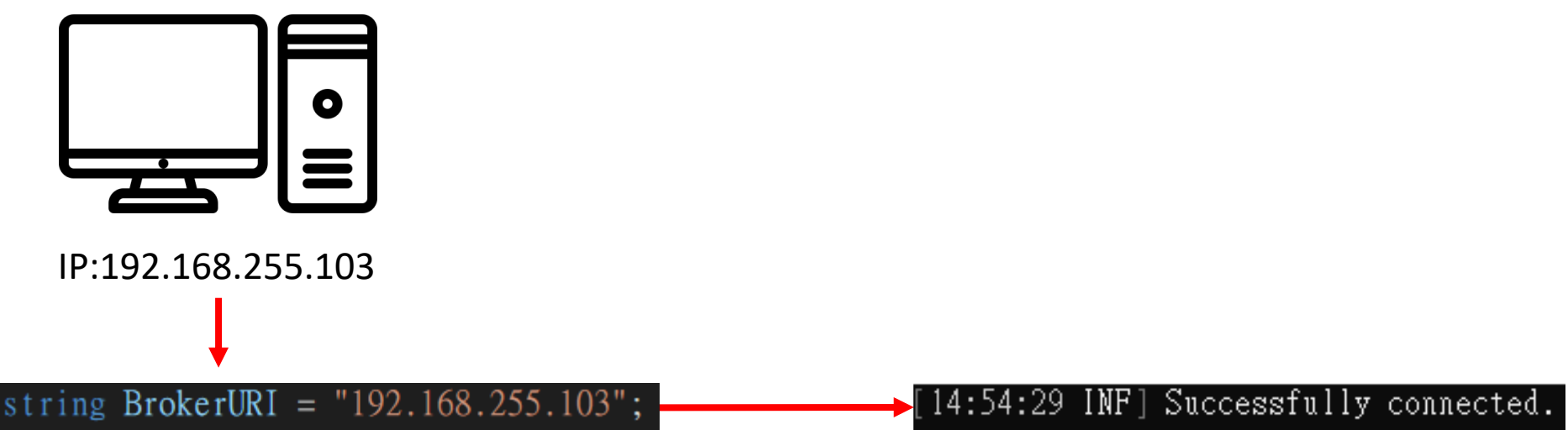

- Use eSearch to find iSN-81x-MTCP
- Open the web of iSN-81x-MTCP

| Name         | Alias | IP Address      | Sub-net Mask | Gateway         | MAC Address  |
|--------------|-------|-----------------|--------------|-----------------|--------------|
| ISN-812-MTCP | N/A   | 192.168.255.105 | 255.255.0.0  | 192.168.255.254 | 00:0d:e0:92: |
|              |       |                 |              |                 |              |
|              |       |                 |              |                 |              |
| ٢            |       |                 |              |                 | >            |

• Click "Login to configure the device" to login

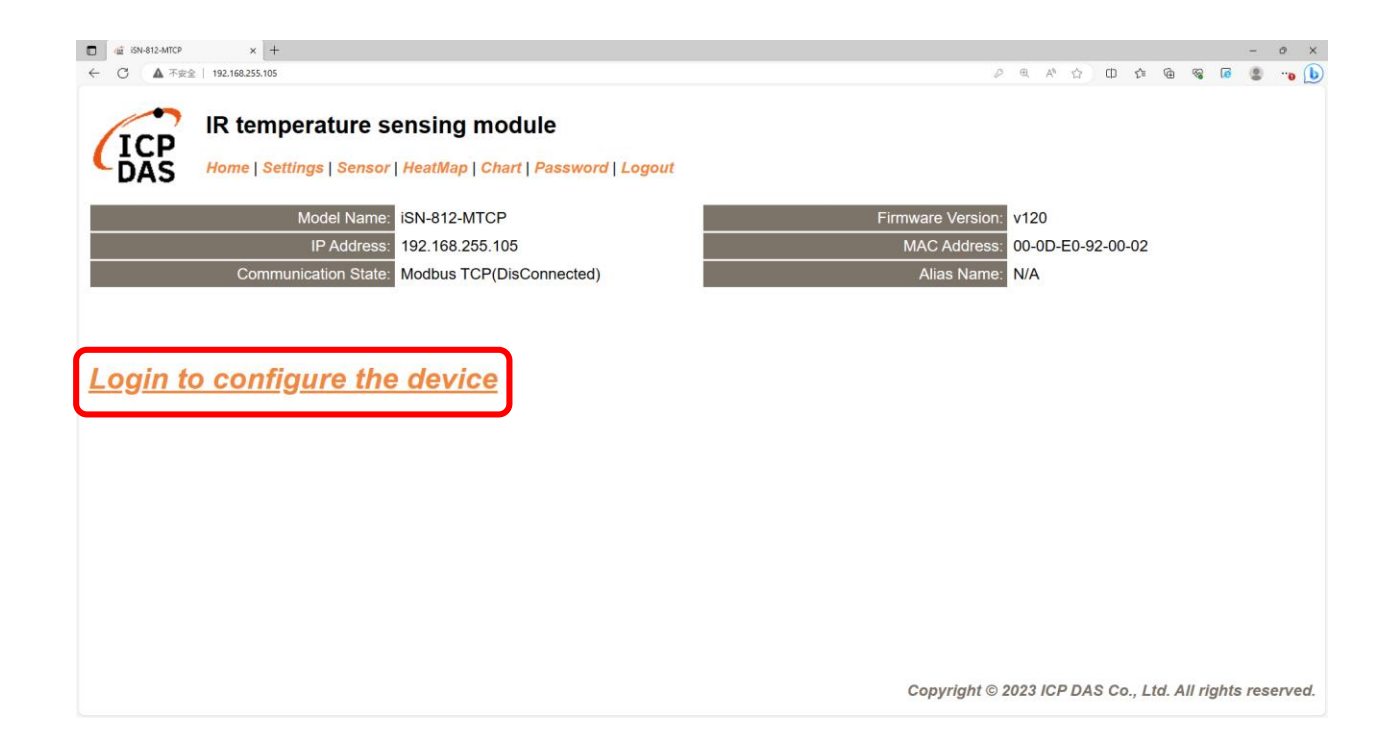

#### Login(default password:admin)

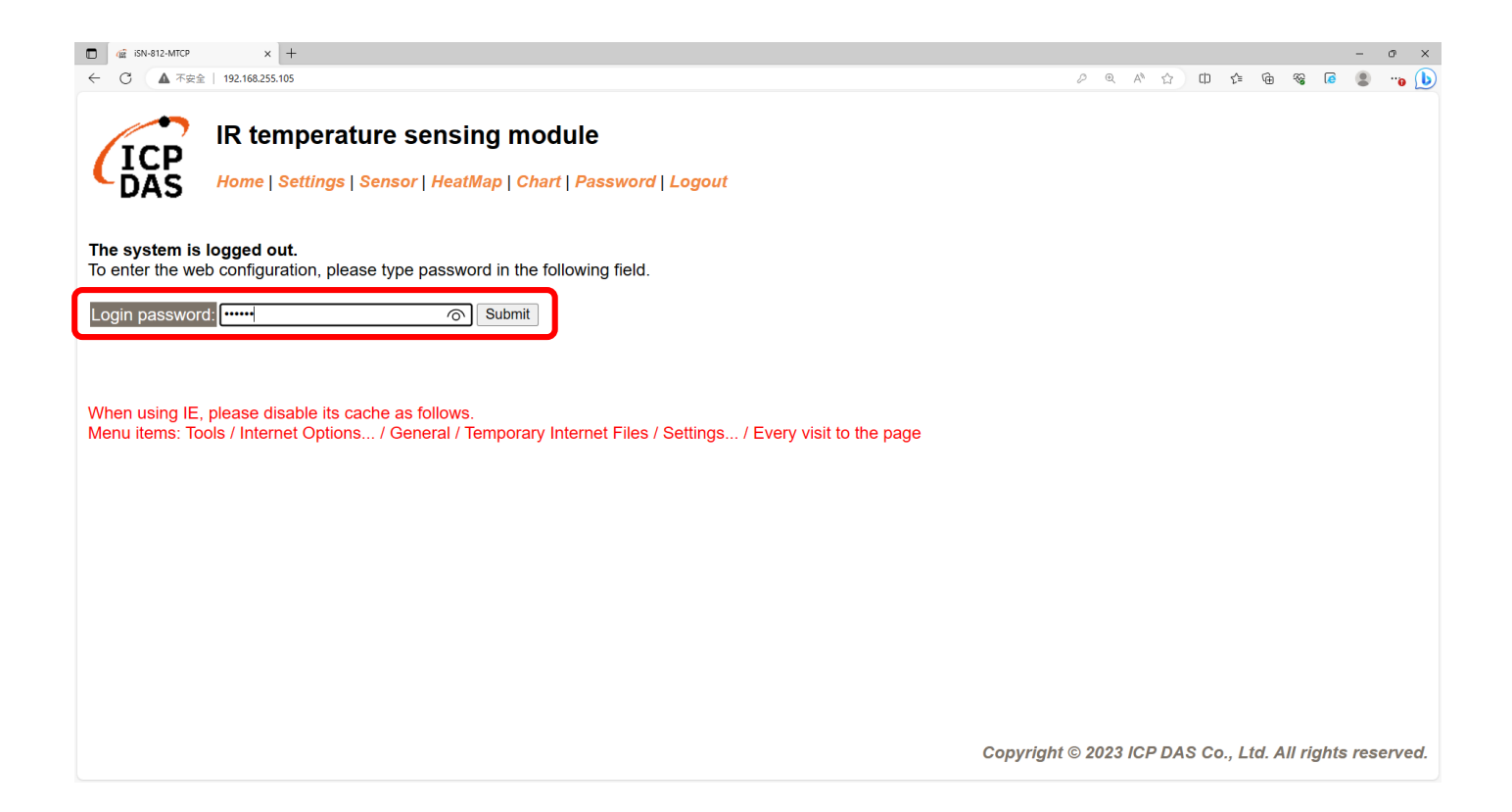

• Click "Settings" to set communication mode

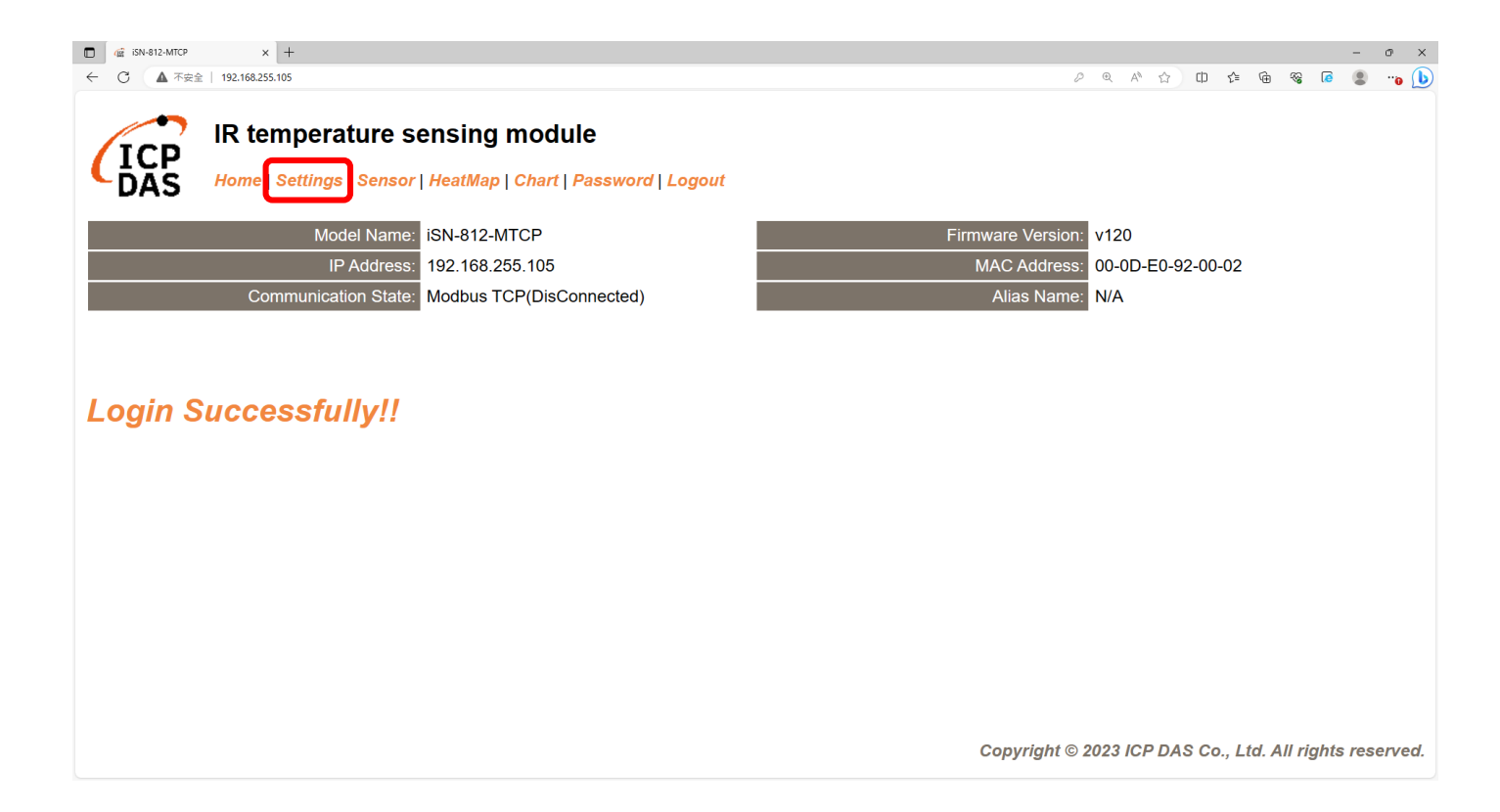

#### Set communication mode to "MQTT client"

| □ 4 iSN-812-MTCP × +                         |                                                    |                 |              | - o ×                                                     |
|----------------------------------------------|----------------------------------------------------|-----------------|--------------|-----------------------------------------------------------|
| ← 〇 ▲ 不安全   192.168.255.105                  |                                                    |                 |              | 🖉 ବ୍ୟ A 🏠 🕮 🕼 କ୍କେ କ୍କେ 💽 📲 🕦 🚺                           |
| IR temperature s<br>Home   Settings   Sensor | ensing module<br>  HeatMap   Chart   Password   Lo | ogout           |              |                                                           |
| Device IP Settings                           | Current                                            | Updated         |              | Comment                                                   |
| Address Type:                                | Static IP                                          | Static IP V     |              | Dynamic or Static IP(Default)                             |
| Static IP Address:                           | 192.168.255.105                                    | 192.168.255.105 | ]            | Default= 192.168.255.100                                  |
| Subnet Mask:                                 | 255.255.0.0                                        | 255.255.0.0     | ]            | Default= 255.255.0.0                                      |
| Gateway:                                     | 192.168.0.254                                      | 192.168.0.254   | ]            | Default= 192.168.255.254                                  |
|                                              | •                                                  | Update Settings |              | A                                                         |
| Communication Settings                       |                                                    |                 |              |                                                           |
| Communication                                | Current                                            | Updated         | Comment      |                                                           |
| Mode:                                        | Modbus TCP                                         | Modbus TCP V    | Modbus TCP(D | Default), RESTful API or MQTT                             |
|                                              |                                                    | RESTful API     |              |                                                           |
| General Settings                             | , C                                                | MQTT client     |              |                                                           |
| Network                                      | Current                                            | Updated         | Co           | omment                                                    |
| Web Auto-logout:                             | 10                                                 | 10              | (1           | ~ 255 minutes, 10=default, 0=disable)                     |
| Misc.                                        | Current                                            | Updated         | Co           | omment                                                    |
| Alias Name:                                  | N/A                                                | N/A             | (M           | ax. 18 chars)                                             |
|                                              |                                                    |                 |              | Copyright $©$ 2023 ICP DAS Co., Ltd. All rights reserved. |

• Set the parameter follow Broker's IP, and update settings

| © □ 🕼 iSN-812-MTCP × +                                                                                                    |                        |                                                                        | - 0 ×                                                 |                |                 |
|----------------------------------------------------------------------------------------------------|------------------------|------------------------------------------------------------------------|-------------------------------------------------------|----------------|-----------------|
| ← C ▲ Not secure   172.16.123.129                                                                                         |                        | A                                                                      | አ 🗅 🕼 📽 🖲 🗶 … 🜔                                       |                |                 |
| IR temperature sensing module<br>Home   Settings   Sensor   HeatMap   Chart   Password                                    | Logout                 |                                                                        | Communication Settings                                |                |                 |
| Model Name: iSN-812-1                                                                                                    | МТСР                   | Firmware Version: v120                                                 | Communication                                         | Current        | Updated         |
| IP Address: 172.16.12                                                                                                    | 23.129                 | MAC Address: 00-0D-E0-92                                               | 2. Mode:                                              | MQTT client    | MQTT client V   |
|                                                                                                    | onnecteu)              | Alias Name. N/A                                                        |                                                       |                |                 |
| IP Address Settings                                                                                                    |                        |                                                                        | Broker URI:                                           | 172.16.123.124 | 192.168.255.103 |
| Device IP Settings Current                                                                                                | Updated                | Comment                                                                | Broker port:                                          | 1883           | 1883            |
| Address Type: Static IP                                                                                                   | Static IP 🗸            | Dynamic or Static IP(Def                                               | fa Reconnection interval:                             | 10             | 10              |
| Static IP Address: 172.16.12                                                                                              | 23.129 192.168.255.109 | Default= 192.168.255.10                                                | Koon alive interval:                                  | 30             | 30              |
| Subnet Mask: 255.240.0                                                                                                    | 255.255.0.0            | Default= 255.255.0.0                                                   |                                                       | 10             |                 |
| Gateway: 172.18.0.                                                                                                    | 254 192.168.255.254    | Default= 192.168.255.25                                                | [Publish] interval:                                   | 10             | 10              |
| Communication Settings                                                                                                    |                        |                                                                        | QoS:                                                  | 0              | 0               |
| Mode MQTT cit                                                                                                    | ent MQTT client V      | Modbus TCP(Default), REST                                              | l ast Will:                                           | Disable        |                 |
| Broker URI: 172.16.12                                                                                                    | 23.124 192-00.255.103  | e.g. www.server.com or 19.1<br>Default= 192.168.255.1                  | 6 Authentication:                                     | Disable        | Disable V       |
| Broker port: 1883                                                                                                    | 1883                   | Default= 1883                                                          | Client ID: ISN812_920002                              |                |                 |
| Reconnection interval: 10                                                                                                 | 10                     | 10 ~ 120 seconds, 10=defau                                             | Publish Topic: IR/Temp/ISN812_920002                  |                |                 |
| Keep alive interval: 30                                                                                                   | 30                     | 10 ~ 120 seconds, 30=defau                                             | JSON Format: { "macho": MAC number                    |                |                 |
| [Publish] interval: 10                                                                                                    | 10                     | 10 ~ 120 seconds, 10=defau                                             |                                                       |                |                 |
| QoS: 0                                                                                                    | 0                      | 0 – At most once<br>1 – At least once<br>2 – Exactly once<br>0=default |                                                       |                |                 |
| Last Will: Disable                                                                                                    | Disable 🗸              | Enable/Disable Last Will                                               |                                                       |                |                 |
| Authentication: Disable                                                                                                   | Disable 🗸              | Enable/Disable Authenticatio                                           | nc                                                    |                |                 |
| Client ID ISN812_920002<br>Publish Topic IR/TempISN812_920002<br>JSON Format ("macno": MAC number<br>I"model": model name |                        | Cop                                                                    | pyright © 2023 ICP DAS Co., Ltd. All rights reserved. |                |                 |

• Wait for reboot

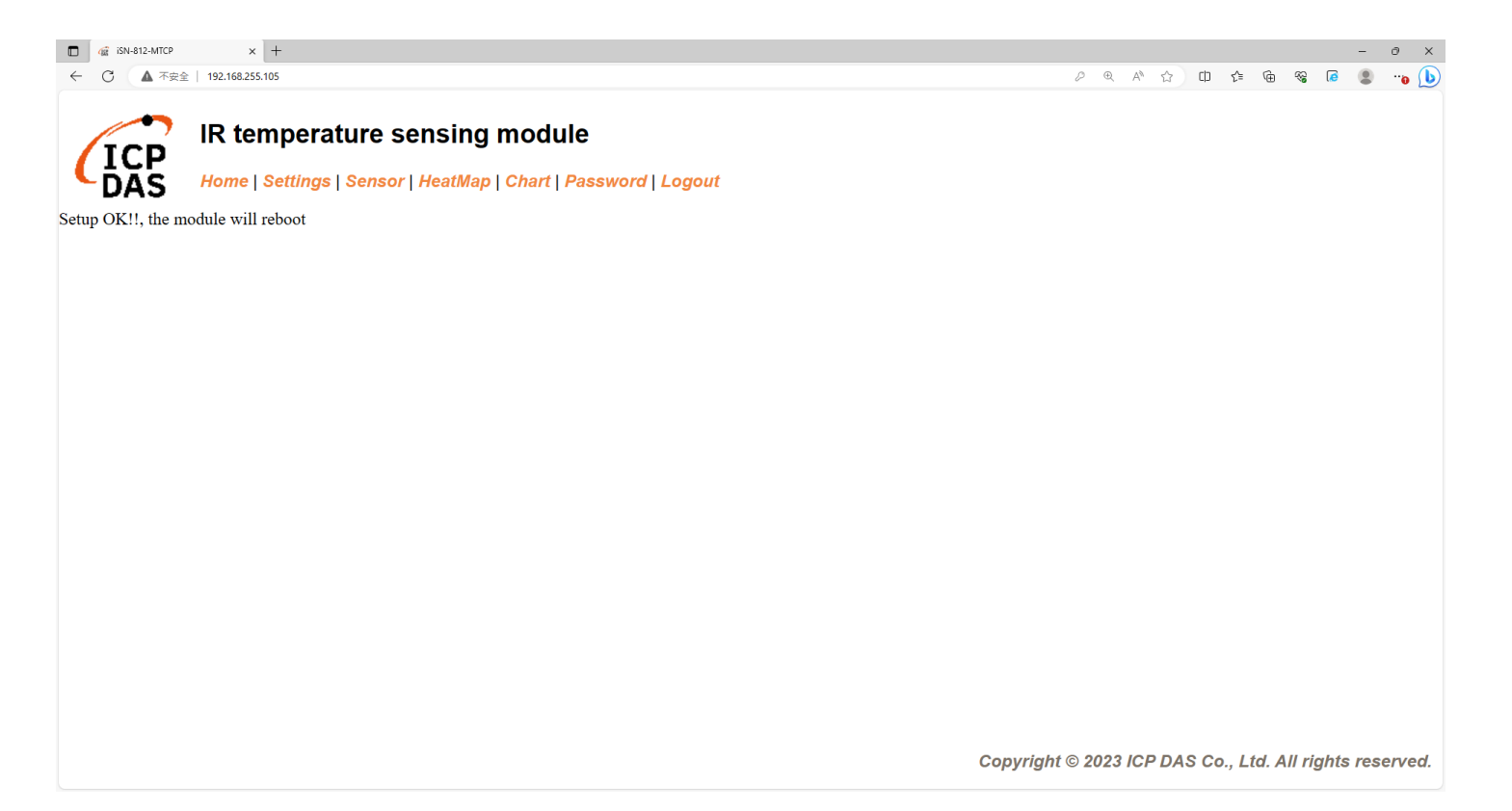

- If the connection is successful, iSN-81x-MTCP will publish data to broker.
- topic:IR/Temp/(model)\_(mac). Ex:IR/Temp/ISN812\_920002.

[14:59:51 INF] Successfully connected. macno: 00-0D-E0-92-00-02 model: iSN-812-MTCP macno: 00-0D-E0-92-00-02 model: iSN-812-MTCP macno: 00-0D-E0-92-00-02 model: iSN-812-MTCP macno: 00-0D-E0-92-00-02 macno: 00-0D-E0-92-00-02 model: iSN-812-MTCP

• After receiving the data, two files will be generated, one is the DB file and the other is the thermal image.

| ThermalImg                              | 2023100215165<br>4.bmp 2023100215165          | 2023100215165<br>8.bmp 2023100215170<br>1.bmp | 2023100215170<br>4.bmp 202 | 3100215170<br>6.bmp 8.bmp 2023100215170<br>3.bmp 8.bmp 1.bmp 3.b | 0215171<br>mp                                  |
|-----------------------------------------|-----------------------------------------------|-----------------------------------------------|----------------------------|------------------------------------------------------------------|------------------------------------------------|
|                                         | 2023100215171<br>6.bmp 2023100215171<br>8.bmp | 2023100215172<br>1.bmp                        | 3                          | 4 5                                                              | $\bigcirc$ The time when the data was obtained |
|                                         | timestamp                                     | macno                                         | model                      | irdata imgpath                                                   | $2 \rightarrow 140$ Address of $(21)$          |
|                                         | 2023-10-02 15:16:54                           | 00-0D-E0-92-00-02                             | iSN-812-MTCP               | 30.0,30.2,31D:\0_CODE\IR\Demo\RESTfu                             |                                                |
|                                         | 2023-10-02 15:16:56                           | 00-0D-E0-92-00-02                             | iSN-812-MTCP               | 30.2,30.5,31D:\0_CODE\IR\Demo\RESTfu                             | MTCP                                           |
|                                         | 2023-10-02 15:16:58                           | 00-0D-E0-92-00-02                             | iSN-812-MTCP               | 31.1,31.9,32 D:\0_CODE\IR\Demo\RESTfu                            |                                                |
| R · · · · · · · · · · · · · · · · · · · | 2023-10-02 15:17:01                           | 00-0D-E0-92-00-02                             | iSN-812-MTCP               | 31.2,30.9,32 D:\0_CODE\IR\Demo\RESTfu                            |                                                |
| 🚳 irdata_icpdas.db                      | 2023-10-02 15:17:04                           | 00-0D-E0-92-00-02                             | iSN-812-MTCP               | 30.1,31.2,31D:\0_CODE\IR\Demo\RESTfu                             | $\square \rightarrow IR$ data measured by iSN- |
|                                         | 2023-10-02 15:17:06                           | 00-0D-E0-92-00-02                             | iSN-812-MTCP               | 30.9,31.6,31D:\0_CODE\IR\Demo\RESTfu                             |                                                |
|                                         | 2023-10-02 15:17:08                           | 00-0D-E0-92-00-02                             | iSN-812-MTCP               | 30.8,30.7,31D:\0_CODE\IR\Demo\RESTfu                             | 81x-MTCP                                       |
|                                         | 2023-10-02 15:17:11                           | 00-0D-E0-92-00-02                             | iSN-812-MTCP               | 30.7,30.4,31D:\0_CODE\IR\Demo\RESTfu                             | $\bigcirc$ $\rightarrow$ Thermal image storage |
|                                         | 2023-10-02 15:17:13                           | 00-0D-E0-92-00-02                             | iSN-812-MTCP               | 30.6,32.0,32 D:\0_CODE\IR\Demo\RESTfu                            | path                                           |

## Change the name of the data table

• If you want to change the file name of DB file, open "Program.cs" find the function "OnAppMessage", and then edit the value "dbname".

public static void OnAppMessage(MqttApplicationMessageReceivedEventArgs obj)
{
 //Log.Logger.Information("MSG:" + Encoding.UTF8.GetString(obj.Application
 if (obj.ApplicationMessage.Payload != null && obj.ApplicationMessage.Payl
 {
 string dbname = "irdata\_icpdas.db";
 string \_connectionString = \$"Data Source={dbname};";

- Change the transparency of a composite (for iSN-811C-MTCP)
- If you want to adjust the transparency of the composite image, open "Program.cs" find the function "MergeImg", and then edit the value "transparencyIR" and "transparencyCrop".

public static void MergeImg(Bitmap irBmp, Bitmap cropBmp, string filename)
{
 float transparencyIR = 0.8f;
 float transparencyCrop = 0.4f;

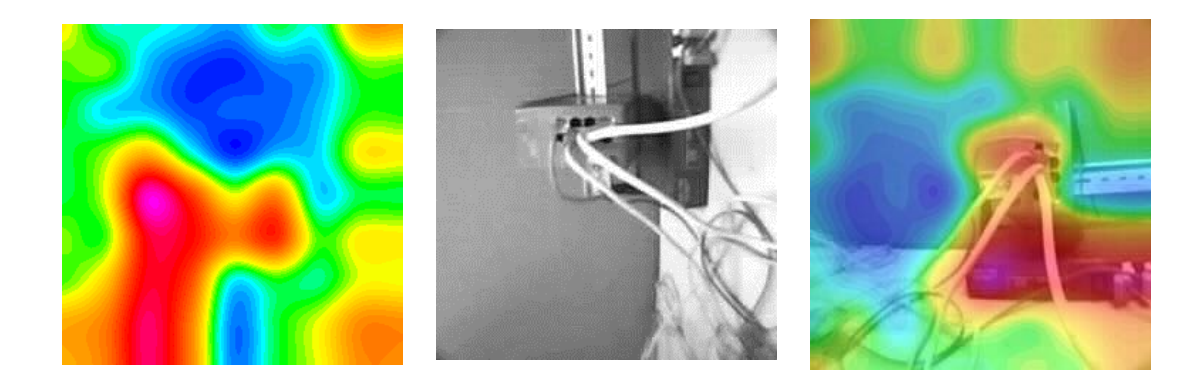

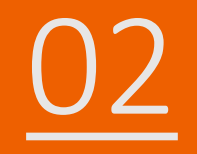

## iSN-81x-MTCP MQTT\_Node.Js

- Sample programs provide different programming languages for your reference, and you can obtain the following data through the demo programs :
  - ➤Thermal image
  - Data measurement time
  - ► MAC Address of iSN-81x-MTCP
  - ≻Model
  - ≻IR data
  - ➤Thermal image storage path
- The sample program uses SQLite to store measurement data, and you can change the database by yourself, such as MySQL, SQL Server, etc.

- Pre-install
  - npm install sqlite3
  - npm install mqtt
  - npm install sharp
  - npm install jimp

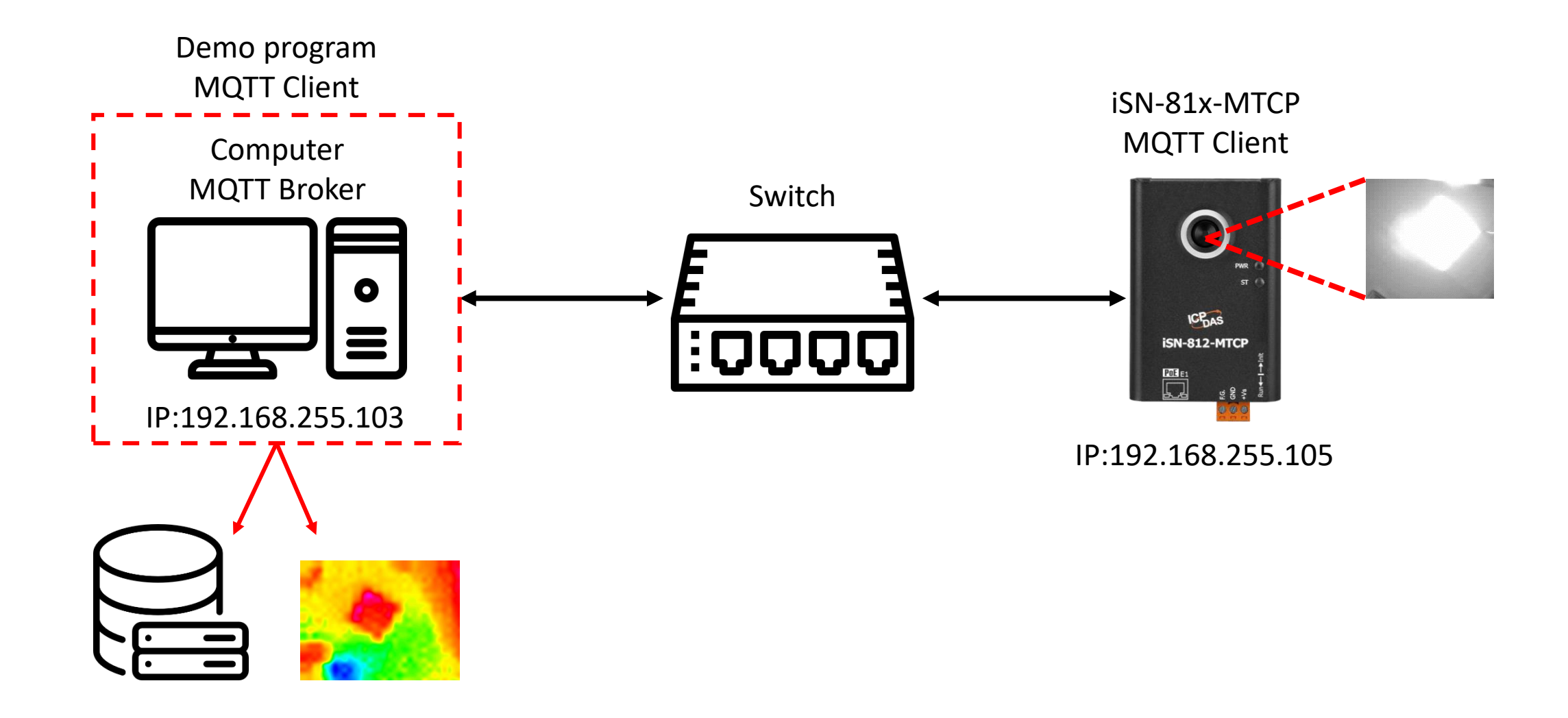

- The sample program needs to connect to Broker, Broker's IP=192.168.255.103, open "mqtt\_client.js" and find the value "BrokerURI" and edit the value.
- Click "start.bat" to connect to broker

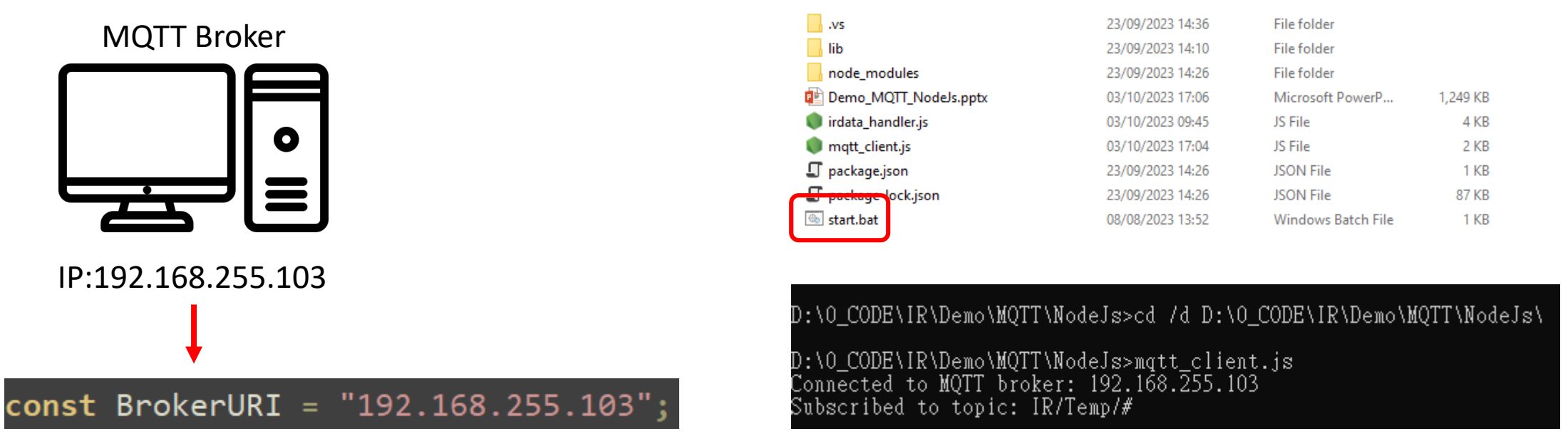

- Use eSearch to find iSN-81x-MTCP
- Open the web of iSN-81x-MTCP

| Name         | Alias | IP Address      | Sub-net Mask | Gateway         | MAC Address  |
|--------------|-------|-----------------|--------------|-----------------|--------------|
| ISN-812-MTCP | N/A   | 192.168.255.105 | 255.255.0.0  | 192.168.255.254 | 00:0d:e0:92: |
|              |       |                 |              |                 |              |
|              |       |                 |              |                 |              |
| <i>,</i>     |       |                 |              |                 |              |

• Click "Login to configure the device" to login

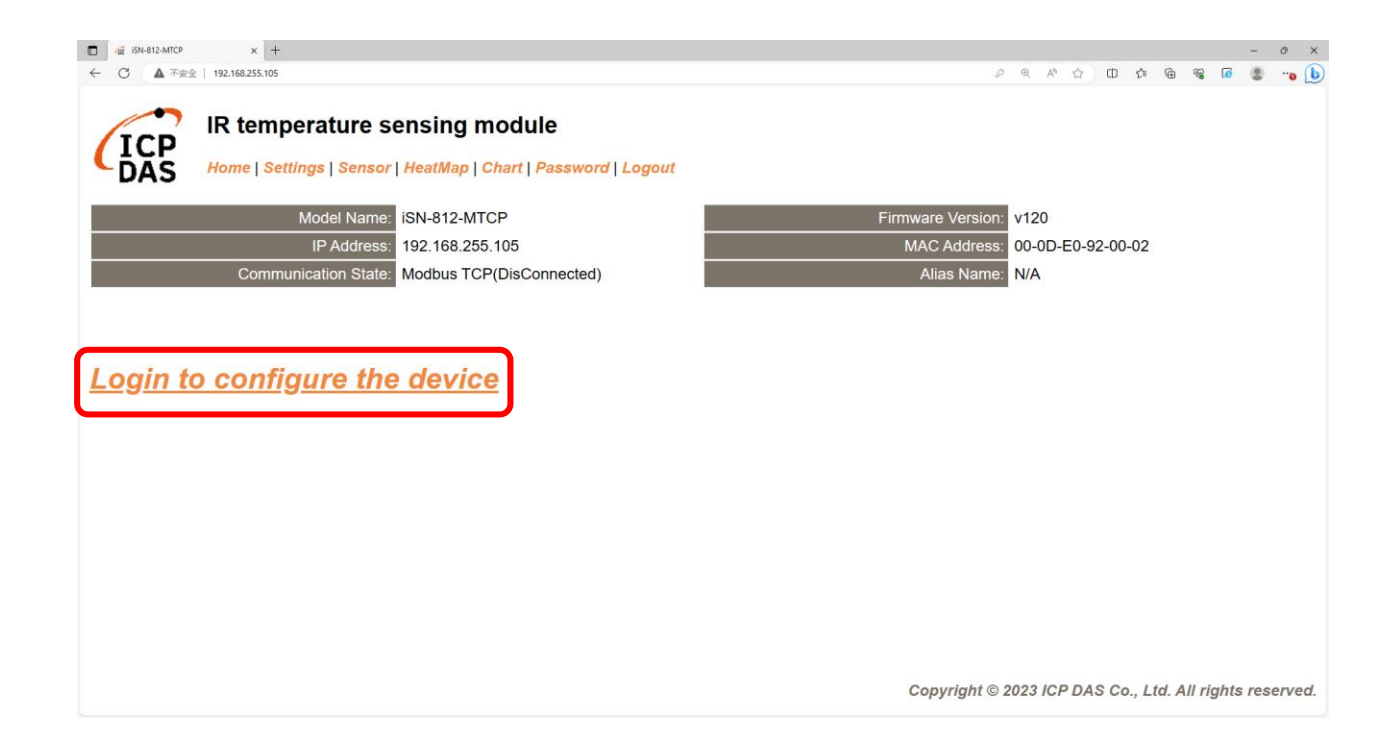

• Login(default password: admin)

| 🔲 🌾 КАК-812-МПСР 🗴 +                                                                                       |           |       |       |     |        |       |              | -     | o ×    |
|----------------------------------------------------------------------------------------------------|-----------|-------|-------|-----|--------|-------|--------------|-------|--------|
| ← ○ ▲ 不安全   192.168.255.105                                                                                |           | P     | A     | ☆   | :D {≦  | œ     | <b>% </b> [∂ | ۲     | º 🌔    |
| IR temperature sensing module                                                                              |           |       |       |     |        |       |              |       |        |
|                                                                                                    |           |       |       |     |        |       |              |       |        |
| The system is logged out.<br>To enter the web configuration, please type password in the following field.  |           |       |       |     |        |       |              |       |        |
| Login password:                                                                                            |           |       |       |     |        |       |              |       |        |
|                                                                                                    |           |       |       |     |        |       |              |       |        |
| When using IE, please disable its cache as follows.                                                        |           |       |       |     |        |       |              |       |        |
| Mend terns, roos / memer options / General / remporary internet riles / Settings / Every visit to the page |           |       |       |     |        |       |              |       |        |
|                                                                                                    |           |       |       |     |        |       |              |       |        |
|                                                                                                    |           |       |       |     |        |       |              |       |        |
|                                                                                                    |           |       |       |     |        |       |              |       |        |
|                                                                                                    |           |       |       |     |        |       |              |       |        |
|                                                                                                    |           |       |       |     |        |       |              |       |        |
|                                                                                                    |           |       |       |     |        |       |              |       |        |
|                                                                                                    |           |       |       |     |        |       |              |       |        |
|                                                                                                    | Copyright | © 202 | 3 ICP | DAS | Co., L | td. A | ll right     | s res | erved. |

• Click "Settings" to set communication mode

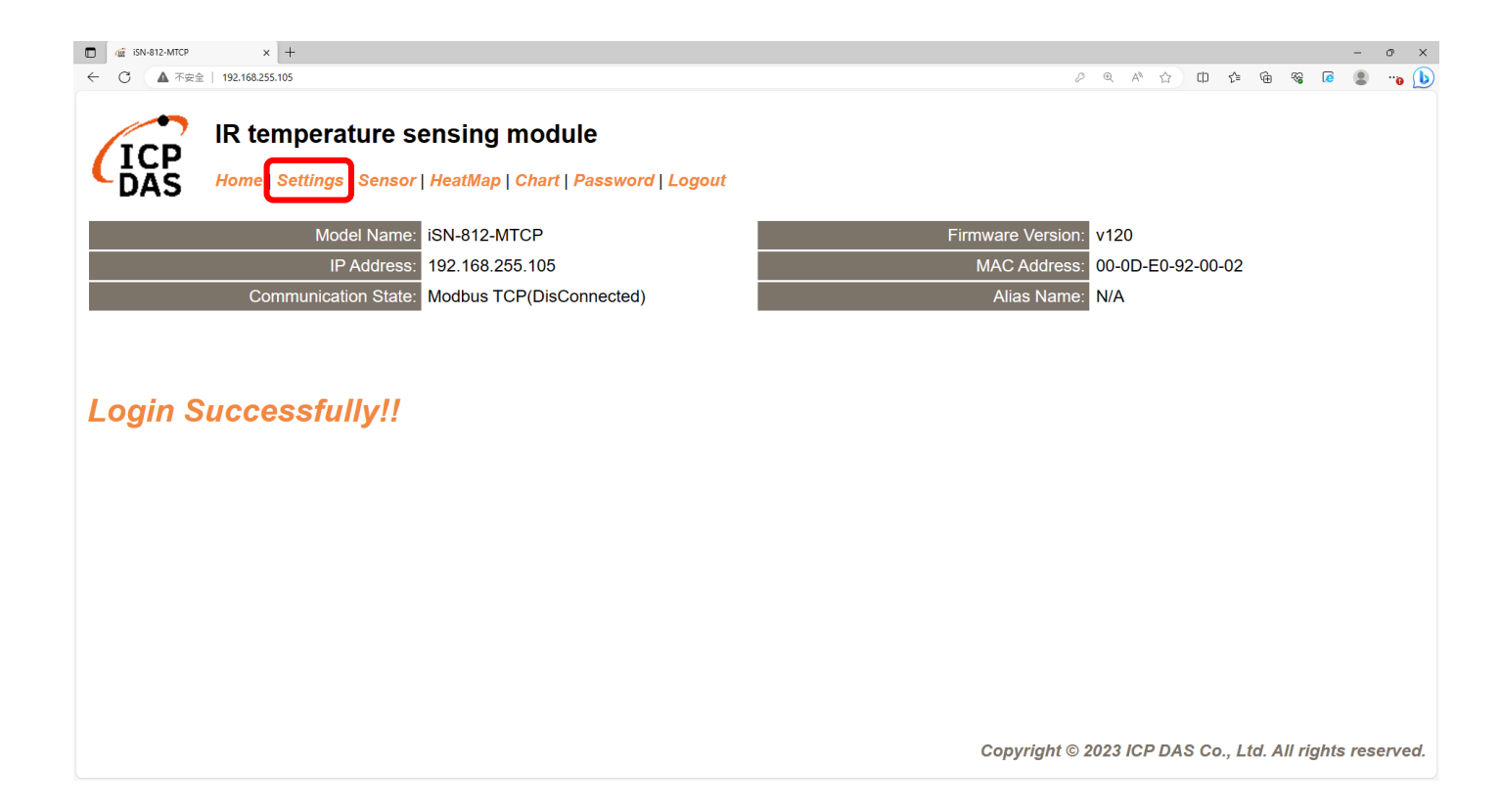

#### Set communication mode to "MQTT client"

| □ 4 iSN-812-MTCP × +                         |                                                    |                 |              | - o ×                                                     |
|----------------------------------------------|----------------------------------------------------|-----------------|--------------|-----------------------------------------------------------|
| ← 〇 ▲ 不安全   192.168.255.105                  |                                                    |                 |              | 🖉 ବ୍ୟ A 🏠 🕮 🕼 କ୍କେ କ୍କେ 💽 📲 🕦 🚺                           |
| IR temperature s<br>Home   Settings   Sensor | ensing module<br>  HeatMap   Chart   Password   Lo | ogout           |              |                                                           |
| Device IP Settings                           | Current                                            | Updated         |              | Comment                                                   |
| Address Type:                                | Static IP                                          | Static IP V     |              | Dynamic or Static IP(Default)                             |
| Static IP Address:                           | 192.168.255.105                                    | 192.168.255.105 | ]            | Default= 192.168.255.100                                  |
| Subnet Mask:                                 | 255.255.0.0                                        | 255.255.0.0     | ]            | Default= 255.255.0.0                                      |
| Gateway:                                     | 192.168.0.254                                      | 192.168.0.254   | ]            | Default= 192.168.255.254                                  |
|                                              | •                                                  | Update Settings |              | A                                                         |
| Communication Settings                       |                                                    |                 |              |                                                           |
| Communication                                | Current                                            | Updated         | Comment      |                                                           |
| Mode:                                        | Modbus TCP                                         | Modbus TCP V    | Modbus TCP(D | Default), RESTful API or MQTT                             |
|                                              |                                                    | RESTful API     |              |                                                           |
| General Settings                             | , C                                                | MQTT client     |              |                                                           |
| Network                                      | Current                                            | Updated         | Co           | omment                                                    |
| Web Auto-logout:                             | 10                                                 | 10              | (1           | ~ 255 minutes, 10=default, 0=disable)                     |
| Misc.                                        | Current                                            | Updated         | Co           | omment                                                    |
| Alias Name:                                  | N/A                                                | N/A             | (M           | ax. 18 chars)                                             |
|                                              |                                                    |                 |              | Copyright $©$ 2023 ICP DAS Co., Ltd. All rights reserved. |

• Set the parameter follow Broker's IP, and update settings

| © □ 🕼 iSN-812-MTCP × +                                                                                                    |                        |                                                                        | - 0 ×                                                 |                |                 |
|----------------------------------------------------------------------------------------------------|------------------------|------------------------------------------------------------------------|-------------------------------------------------------|----------------|-----------------|
| ← C ▲ Not secure   172.16.123.129                                                                                         |                        | A                                                                      | 🟠 🗘 🕼 🐨 🕼 😰 🜔                                         |                |                 |
| IR temperature sensing module<br>Home   Settings   Sensor   HeatMap   Chart   Password                                    | Logout                 |                                                                        | Communication Settings                                |                |                 |
| Model Name: iSN-812-1                                                                                                    | МТСР                   | Firmware Version: v120                                                 | Communication                                         | Current        | Updated         |
| IP Address: 172.16.12                                                                                                    | 23.129                 | MAC Address: 00-0D-E0-92                                               | 2. Mode:                                              | MQTT client    | MQTT client V   |
|                                                                                                    | onnecteu)              | Alias Name. N/A                                                        |                                                       |                |                 |
| IP Address Settings                                                                                                    |                        |                                                                        | Broker URI:                                           | 172.16.123.124 | 192.168.255.103 |
| Device IP Settings Current                                                                                                | Updated                | Comment                                                                | Broker port:                                          | 1883           | 1883            |
| Address Type: Static IP                                                                                                   | Static IP 🗸            | Dynamic or Static IP(Def                                               | fa Reconnection interval:                             | 10             | 10              |
| Static IP Address: 172.16.12                                                                                              | 23.129 192.168.255.109 | Default= 192.168.255.10                                                | Koon alive interval:                                  | 30             | 30              |
| Subnet Mask: 255.240.0                                                                                                    | 255.255.0.0            | Default= 255.255.0.0                                                   |                                                       | 10             |                 |
| Gateway: 172.18.0.                                                                                                    | 254 192.168.255.254    | Default= 192.168.255.25                                                | [Publish] interval:                                   | 10             | 10              |
| Communication Settings                                                                                                    |                        |                                                                        | QoS:                                                  | 0              | 0               |
| Mode MQTT cit                                                                                                    | ent MQTT client V      | Modbus TCP(Default), REST                                              | l ast Will:                                           | Disable        |                 |
| Broker URI: 172.16.12                                                                                                    | 23.124 192-00.255.103  | e.g. www.server.com or 19.1<br>Default= 192.168.255.1                  | 6 Authentication:                                     | Disable        | Disable V       |
| Broker port: 1883                                                                                                    | 1883                   | Default= 1883                                                          | Client ID: ISN812_920002                              |                |                 |
| Reconnection interval: 10                                                                                                 | 10                     | 10 ~ 120 seconds, 10=defau                                             | Publish Topic: IR/Temp/ISN812_920002                  |                |                 |
| Keep alive interval: 30                                                                                                   | 30                     | 10 ~ 120 seconds, 30=defau                                             | JSON Format: { "macho": MAC number                    |                |                 |
| [Publish] interval: 10                                                                                                    | 10                     | 10 ~ 120 seconds, 10=defau                                             |                                                       |                |                 |
| QoS: 0                                                                                                    | 0                      | 0 – At most once<br>1 – At least once<br>2 – Exactly once<br>0=default |                                                       |                |                 |
| Last Will: Disable                                                                                                    | Disable 🗸              | Enable/Disable Last Will                                               |                                                       |                |                 |
| Authentication: Disable                                                                                                   | Disable 🗸              | Enable/Disable Authenticatio                                           | nc                                                    |                |                 |
| Client ID ISN812_920002<br>Publish Topic IR/TempISN812_920002<br>JSON Format ("macno": MAC number<br>I"model": model name |                        | Cop                                                                    | pyright © 2023 ICP DAS Co., Ltd. All rights reserved. |                |                 |

• Wait for reboot

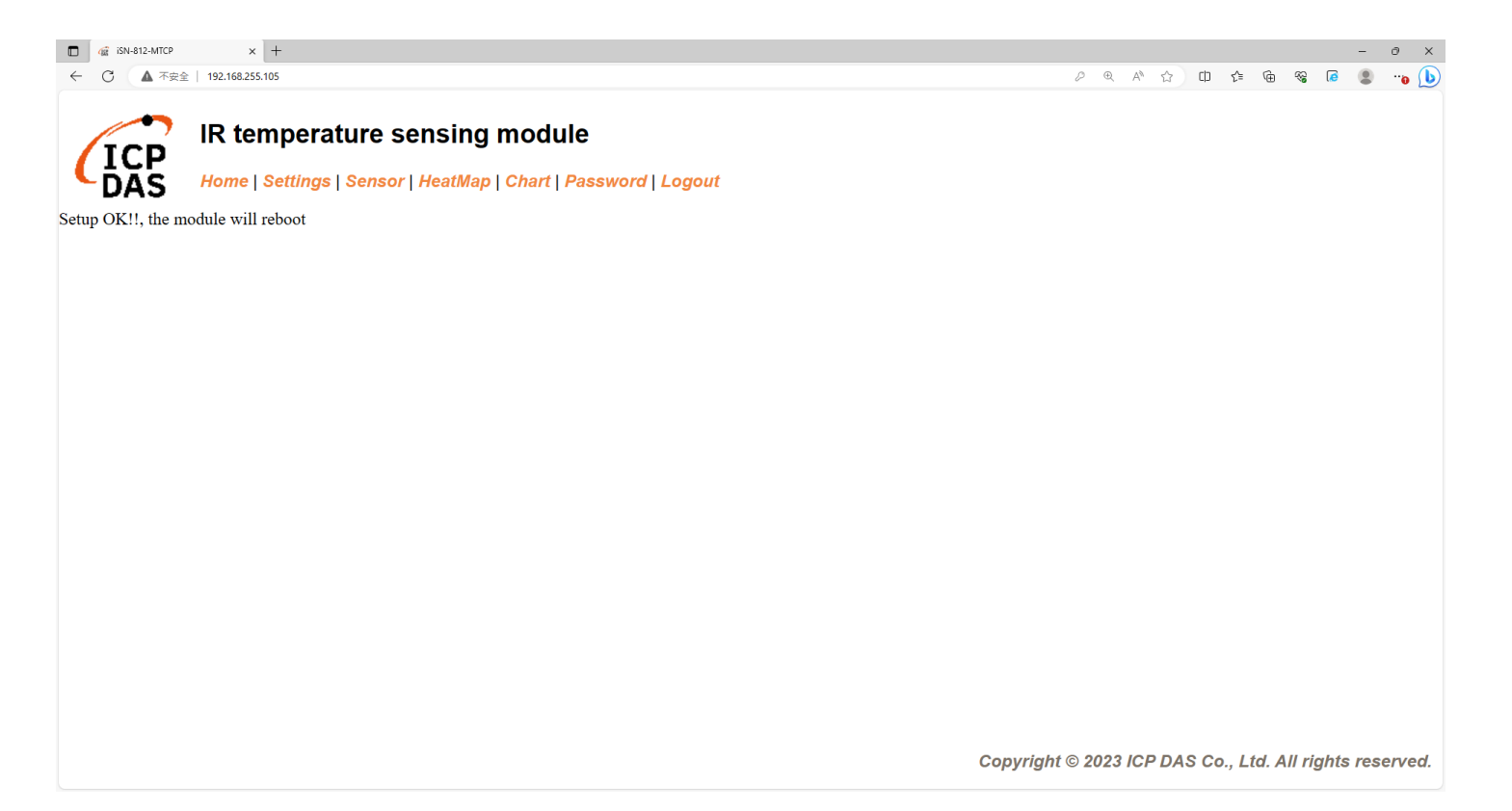

- If the connection is successful, iSN-81x-MTCP will publish data to broker.
- Topic:IR/Temp/(model)\_(mac). Ex:IR/Temp/ISN812\_920002.

D:\O\_CODE\IR\Demo\MQTT\NodeJs>cd /d D:\O\_CODE\IR\Demo\MQTT\NodeJs\ D:\O\_CODE\IR\Demo\MQTT\NodeJs>mqtt\_client.js Connected to MQTT broker: 192.168.255.103 Subscribed to topic: IR/Temp/# Data inserted OK Data inserted OK Data inserted OK

• After receiving the data, two files will be generated, one is the DB file and the other is the thermal image.

| ThermalImg                              | 2023100215165<br>4.bmp 2023100215165          | 2023100215165<br>8.bmp 2023100215170<br>1.bmp | 2023100215170<br>4.bmp 202 | 3100215170<br>6.bmp 8.bmp 2023100215170<br>3.bmp 8.bmp 1.bmp 3.b | 0215171<br>mp                                  |
|-----------------------------------------|-----------------------------------------------|-----------------------------------------------|----------------------------|------------------------------------------------------------------|------------------------------------------------|
|                                         | 2023100215171<br>6.bmp 2023100215171<br>8.bmp | 2023100215172<br>1.bmp                        | 3                          | 4 5                                                              | $\bigcirc$ The time when the data was obtained |
|                                         | timestamp                                     | macno                                         | model                      | irdata imgpath                                                   | $2 \rightarrow 140$ Address of $(21)$          |
|                                         | 2023-10-02 15:16:54                           | 00-0D-E0-92-00-02                             | iSN-812-MTCP               | 30.0,30.2,31D:\0_CODE\IR\Demo\RESTfu                             |                                                |
|                                         | 2023-10-02 15:16:56                           | 00-0D-E0-92-00-02                             | iSN-812-MTCP               | 30.2,30.5,31D:\0_CODE\IR\Demo\RESTfu                             | MTCP                                           |
|                                         | 2023-10-02 15:16:58                           | 00-0D-E0-92-00-02                             | iSN-812-MTCP               | 31.1,31.9,32 D:\0_CODE\IR\Demo\RESTfu                            |                                                |
| R · · · · · · · · · · · · · · · · · · · | 2023-10-02 15:17:01                           | 00-0D-E0-92-00-02                             | iSN-812-MTCP               | 31.2,30.9,32 D:\0_CODE\IR\Demo\RESTfu                            |                                                |
| 🚳 irdata_icpdas.db                      | 2023-10-02 15:17:04                           | 00-0D-E0-92-00-02                             | iSN-812-MTCP               | 30.1,31.2,31D:\0_CODE\IR\Demo\RESTfu                             | $\square \rightarrow IR$ data measured by iSN- |
|                                         | 2023-10-02 15:17:06                           | 00-0D-E0-92-00-02                             | iSN-812-MTCP               | 30.9,31.6,31D:\0_CODE\IR\Demo\RESTfu                             |                                                |
|                                         | 2023-10-02 15:17:08                           | 00-0D-E0-92-00-02                             | iSN-812-MTCP               | 30.8,30.7,31D:\0_CODE\IR\Demo\RESTfu                             | 81x-MTCP                                       |
|                                         | 2023-10-02 15:17:11                           | 00-0D-E0-92-00-02                             | iSN-812-MTCP               | 30.7,30.4,31D:\0_CODE\IR\Demo\RESTfu                             | $\bigcirc$ $\rightarrow$ Thermal image storage |
|                                         | 2023-10-02 15:17:13                           | 00-0D-E0-92-00-02                             | iSN-812-MTCP               | 30.6,32.0,32 D:\0_CODE\IR\Demo\RESTfu                            | path                                           |

## Change the name of the data table

• If you want to change the file name of DB file, open "irdata\_handler.js" find the value "dbPath", and then edit the value.

const dbPath = './irdata\_icpdas.db';

Change the transparency of a composite (for iSN-811C-MTCP)

• If you want to adjust the transparency of the composite image, please open "RealImg.js" to find the code in the picture below, and then edit the code.

imageA.opacity(0.5);

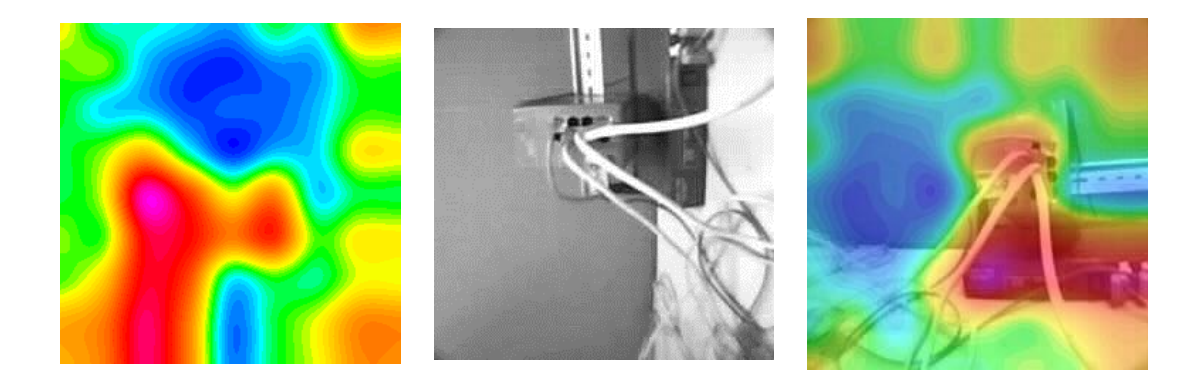

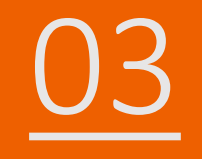

## iSN-81x-MTCP MQTT\_Python

- Sample programs provide different programming languages for your reference, and you can obtain the following data through the demo programs :
  - ➤Thermal image
  - Data measurement time
  - ► MAC Address of iSN-81x-MTCP
  - ≻Model
  - ≻IR data
  - ➤Thermal image storage path
- The sample program uses SQLite to store measurement data, and you can change the database by yourself, such as MySQL, SQL Server, etc.

- Pre-install
  - pip install paho-mqtt
  - pip install numpy
  - pip install opency-python

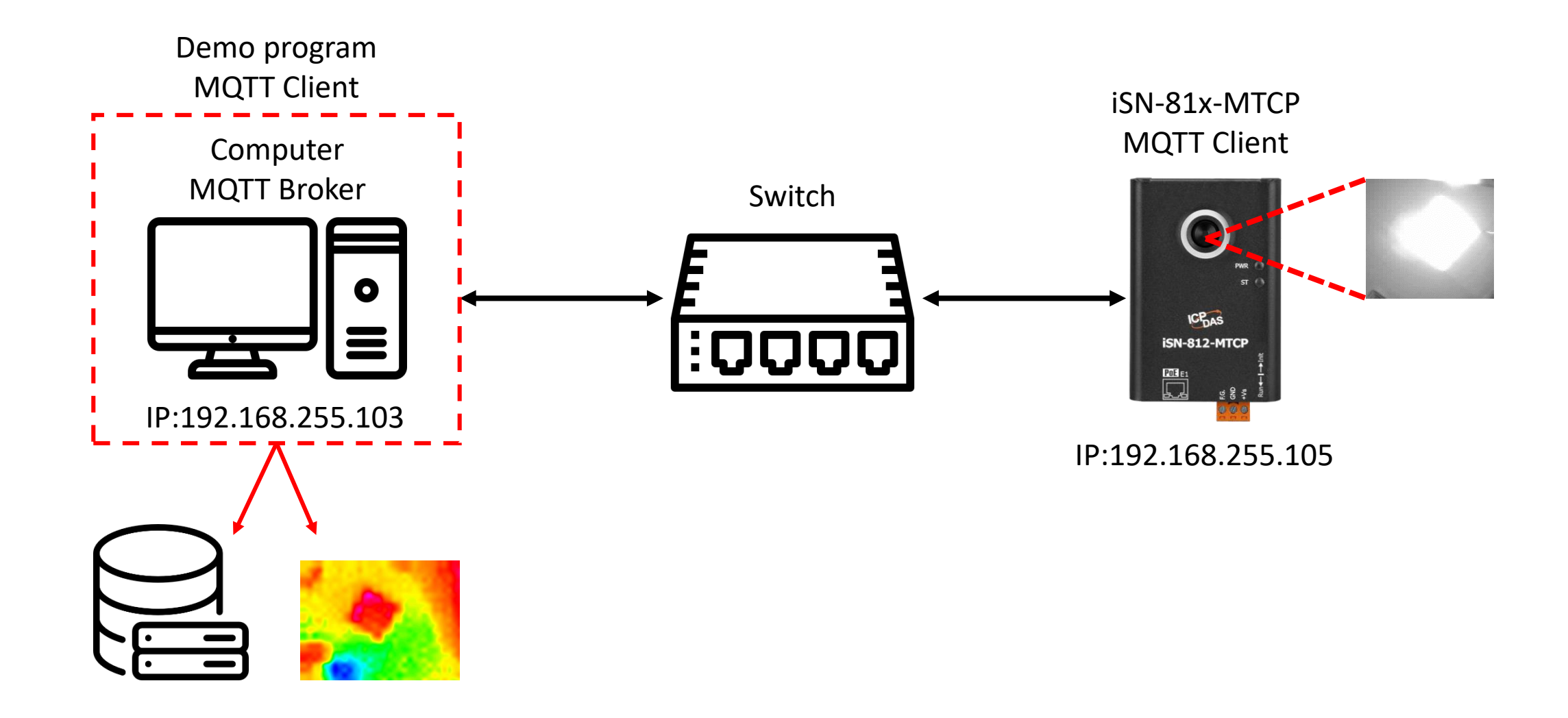

- The sample program needs to connect to Broker, Broker's IP=192.168.255.103, open "Subscribe.py" and find the value "BrokerURI" and edit the value.
- Click "start.bat" to connect to broker

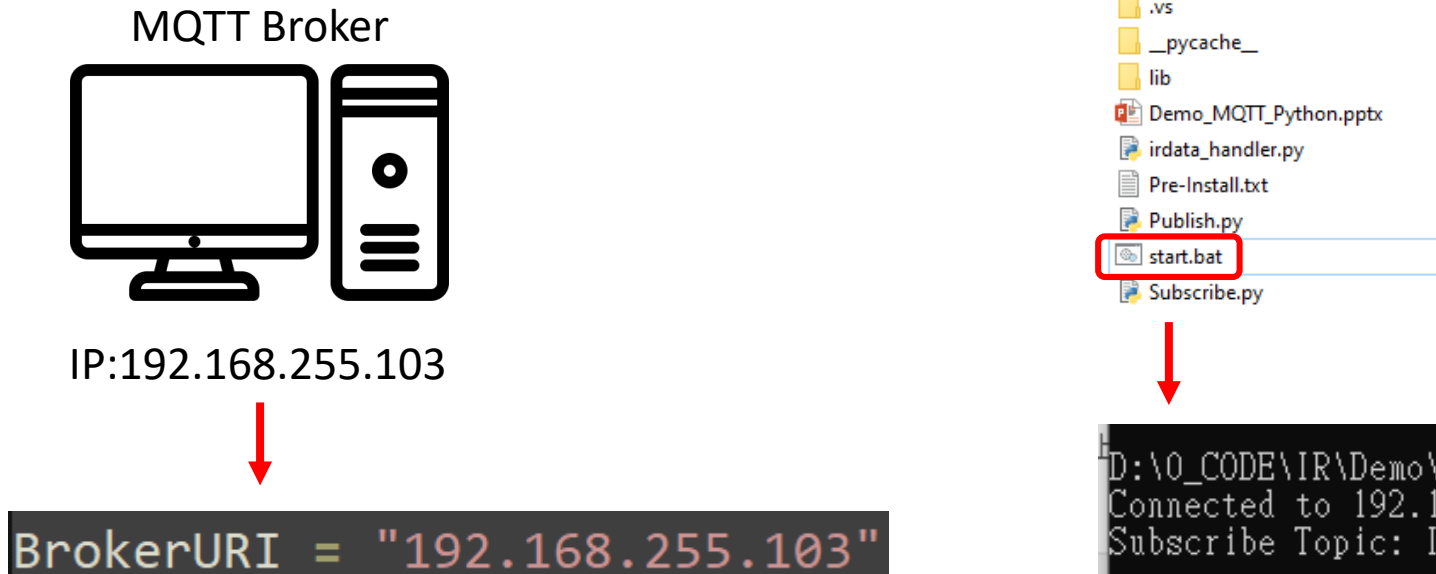

| ,vs                   | 21/09/2023 11:54 | File folder        |
|-----------------------|------------------|--------------------|
| pycache               | 03/10/2023 10:26 | File folder        |
| h lib                 | 21/09/2023 11:52 | File folder        |
| Demo_MQTT_Python.pptx | 03/10/2023 17:25 | Microsoft PowerP   |
| 🖡 irdata_handler.py   | 03/10/2023 09:45 | Python File        |
| Pre-Install.txt       | 21/09/2023 11:56 | Text Document      |
| Publish.py            | 03/10/2023 17:26 | Python File        |
| 🗟 start.bat           | 04/08/2023 15:05 | Windows Batch File |
| 🖡 Subscribe.py        | 03/10/2023 17:26 | Python File        |
|                       |                  |                    |

D:\0\_CODE\IR\Demo\MQTT\Python>Subscribe.py Connected to 192.168.255.103 with result code 0 Subscribe Topic: IR/Temp/#

- Use eSearch to find iSN-81x-MTCP
- Open the web of iSN-81x-MTCP

|                      | v1.3.0, Jul.25 | 5, 2022 ]                     |                             | _                          |                             |  |  |  |
|----------------------|----------------|-------------------------------|-----------------------------|----------------------------|-----------------------------|--|--|--|
| Name<br>iSN-812-MTCP | Alias<br>N/A   | IP Address<br>192.168.255.105 | Sub-net Mask<br>255.255.0.0 | Gateway<br>192.168.255.254 | MAC Address<br>00:0d:e0:92: |  |  |  |
| <                    | erver          | Configuration (UDP)           | Web                         | Exit                       | >                           |  |  |  |

• Click "Login to configure the device" to login

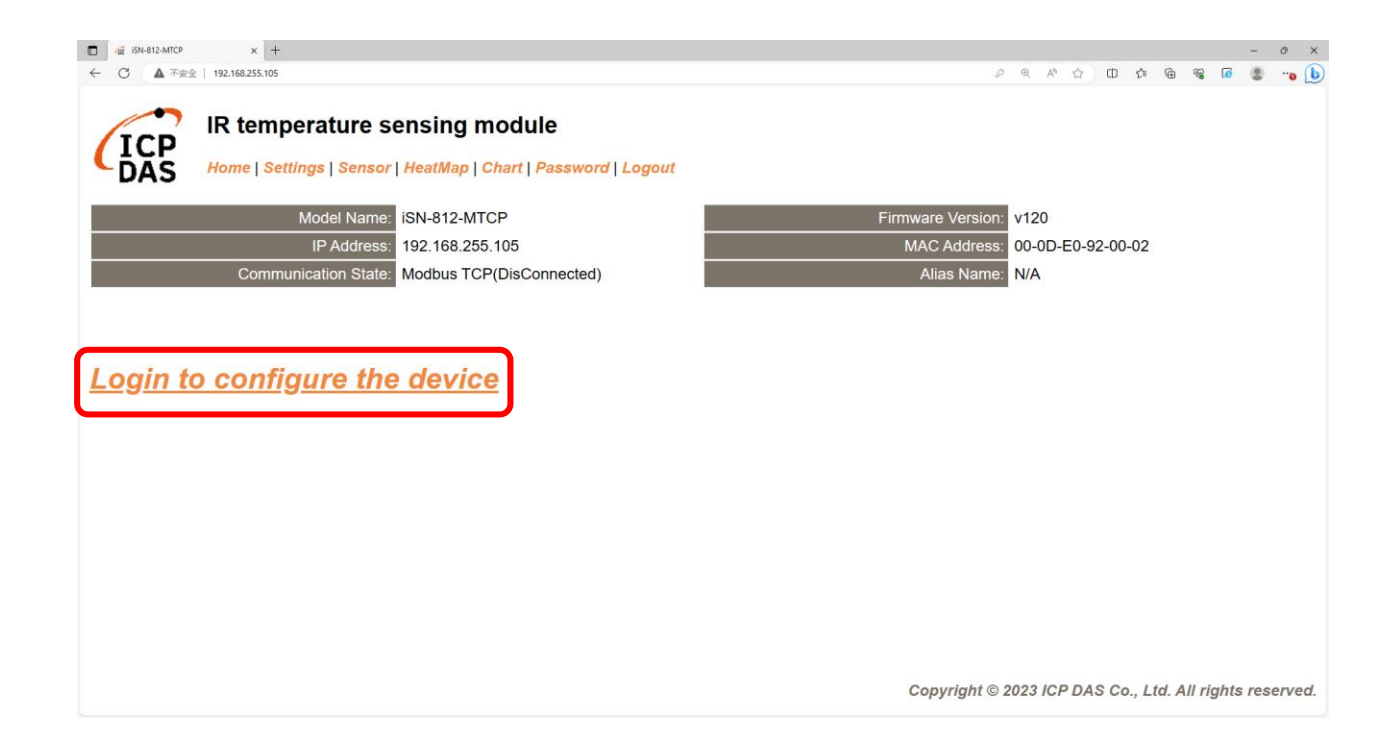

• Login(default password: admin)

| C 🕼 ISN-812-MTCP x +                                                                                                    |           |       |       |       |        |      |         | -        | 0     | ×   |
|----------------------------------------------------------------------------------------------------|-----------|-------|-------|-------|--------|------|---------|----------|-------|-----|
| ← ○ ▲ 不安全   192.168.255.105                                                                                                    |           | 0     | R A®  | 습     | ф      | ¢ @  | ~~      | <b>@</b> | ) ··o | b   |
| IR temperature sensing module<br>Home   Settings   Sensor   HeatMap   Chart   Password   Logout                                                                       |           |       |       |       |        |      |         |          |       |     |
| The system is logged out.<br>To enter the web configuration, please type password in the following field.                                                             |           |       |       |       |        |      |         |          |       |     |
| Login password: 📶 💿 Submit                                                                                                    |           |       |       |       |        |      |         |          |       |     |
| When using IE, please disable its cache as follows.<br>Menu items: Tools / Internet Options / General / Temporary Internet Files / Settings / Every visit to the page |           |       |       |       |        |      |         |          |       |     |
|                                                                                                    |           |       |       |       |        |      |         |          |       |     |
|                                                                                                    | Copyright | © 202 | 23 IC | P DAS | S Co., | Ltd. | All rig | ghts re  | eserv | ed. |

• Click "Settings" to set communication mode

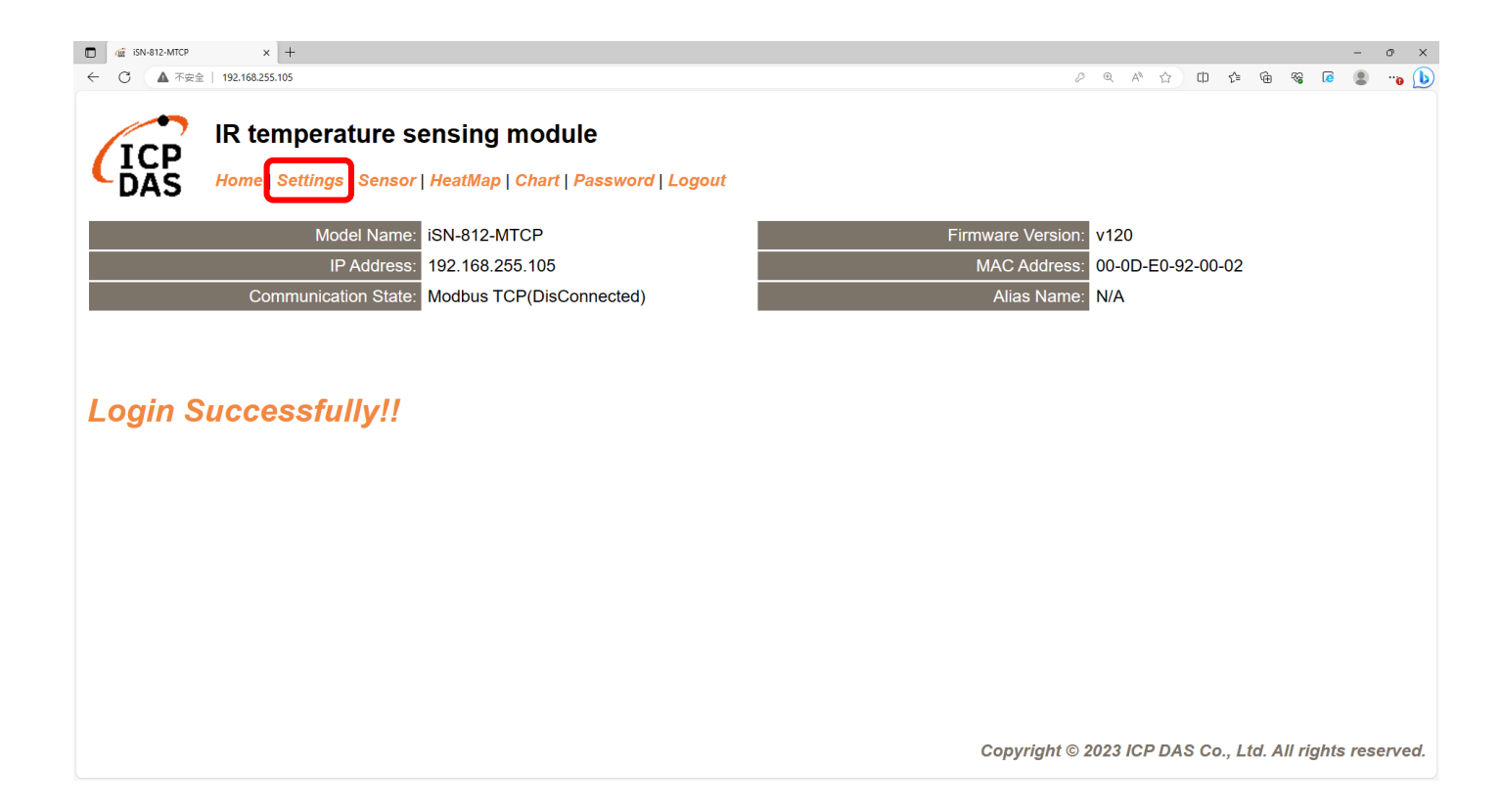

#### Set communication mode to "MQTT client"

| □ 4 iSN-812-MTCP × +                         |                                                    |                 |              | - o ×                                                     |
|----------------------------------------------|----------------------------------------------------|-----------------|--------------|-----------------------------------------------------------|
| ← 〇 ▲ 不安全   192.168.255.105                  |                                                    |                 |              | 🖉 ବ୍ୟ A 🏠 🕮 🕼 କ୍କେ କ୍କେ 💽 📲 🕦 🚺                           |
| IR temperature s<br>Home   Settings   Sensor | ensing module<br>  HeatMap   Chart   Password   Lo | ogout           |              |                                                           |
| Device IP Settings                           | Current                                            | Updated         |              | Comment                                                   |
| Address Type:                                | Static IP                                          | Static IP V     |              | Dynamic or Static IP(Default)                             |
| Static IP Address:                           | 192.168.255.105                                    | 192.168.255.105 | ]            | Default= 192.168.255.100                                  |
| Subnet Mask:                                 | 255.255.0.0                                        | 255.255.0.0     | ]            | Default= 255.255.0.0                                      |
| Gateway:                                     | 192.168.0.254                                      | 192.168.0.254   | ]            | Default= 192.168.255.254                                  |
|                                              | •                                                  | Update Settings |              | A                                                         |
| Communication Settings                       |                                                    |                 |              |                                                           |
| Communication                                | Current                                            | Updated         | Comment      |                                                           |
| Mode:                                        | Modbus TCP                                         | Modbus TCP V    | Modbus TCP(D | Default), RESTful API or MQTT                             |
|                                              |                                                    | RESTful API     |              |                                                           |
| General Settings                             | , C                                                | MQTT client     |              |                                                           |
| Network                                      | Current                                            | Updated         | Co           | omment                                                    |
| Web Auto-logout:                             | 10                                                 | 10              | (1           | ~ 255 minutes, 10=default, 0=disable)                     |
| Misc.                                        | Current                                            | Updated         | Co           | omment                                                    |
| Alias Name:                                  | N/A                                                | N/A             | (M           | ax. 18 chars)                                             |
|                                              |                                                    |                 |              | Copyright $©$ 2023 ICP DAS Co., Ltd. All rights reserved. |

• Set the parameter follow Broker's IP, and update settings

| © □ 🕼 iSN-812-MTCP × +                                                                                                    |                        |                                                                        | - 0 ×                                                 |                |                 |
|----------------------------------------------------------------------------------------------------|------------------------|------------------------------------------------------------------------|-------------------------------------------------------|----------------|-----------------|
| ← C ▲ Not secure   172.16.123.129                                                                                         |                        | A                                                                      | 🟠 🗘 🕼 🐨 🕼 😰 🜔                                         |                |                 |
| IR temperature sensing module<br>Home   Settings   Sensor   HeatMap   Chart   Password                                    | Logout                 |                                                                        | Communication Settings                                |                |                 |
| Model Name: iSN-812-1                                                                                                    | МТСР                   | Firmware Version: v120                                                 | Communication                                         | Current        | Updated         |
| IP Address: 172.16.12                                                                                                    | 23.129                 | MAC Address: 00-0D-E0-92                                               | 2. Mode:                                              | MQTT client    | MQTT client V   |
|                                                                                                    | onnecteu)              | Alias Name. N/A                                                        |                                                       |                |                 |
| IP Address Settings                                                                                                    |                        |                                                                        | Broker URI:                                           | 172.16.123.124 | 192.168.255.103 |
| Device IP Settings Current                                                                                                | Updated                | Comment                                                                | Broker port:                                          | 1883           | 1883            |
| Address Type: Static IP                                                                                                   | Static IP 🗸            | Dynamic or Static IP(Def                                               | fa Reconnection interval:                             | 10             | 10              |
| Static IP Address: 172.16.12                                                                                              | 23.129 192.168.255.109 | Default= 192.168.255.10                                                | Koon alive interval:                                  | 30             | 30              |
| Subnet Mask: 255.240.0                                                                                                    | 255.255.0.0            | Default= 255.255.0.0                                                   |                                                       | 10             |                 |
| Gateway: 172.18.0.                                                                                                    | 254 192.168.255.254    | Default= 192.168.255.25                                                | [Publish] interval:                                   | 10             | 10              |
| Communication Settings                                                                                                    |                        |                                                                        | QoS:                                                  | 0              | 0               |
| Mode MQTT cit                                                                                                    | ent MQTT client V      | Modbus TCP(Default), REST                                              | l ast Will:                                           | Disable        |                 |
| Broker URI: 172.16.12                                                                                                    | 23.124 192-00.255.103  | e.g. www.server.com or 19.1<br>Default= 192.168.255.1                  | 6 Authentication:                                     | Disable        | Disable V       |
| Broker port: 1883                                                                                                    | 1883                   | Default= 1883                                                          | Client ID: ISN812_920002                              |                |                 |
| Reconnection interval: 10                                                                                                 | 10                     | 10 ~ 120 seconds, 10=defau                                             | Publish Topic: IR/Temp/ISN812_920002                  |                |                 |
| Keep alive interval: 30                                                                                                   | 30                     | 10 ~ 120 seconds, 30=defau                                             | JSON Format: { "macho": MAC number                    |                |                 |
| [Publish] interval: 10                                                                                                    | 10                     | 10 ~ 120 seconds, 10=defau                                             |                                                       |                |                 |
| QoS: 0                                                                                                    | 0                      | 0 – At most once<br>1 – At least once<br>2 – Exactly once<br>0=default |                                                       |                |                 |
| Last Will: Disable                                                                                                    | Disable 🗸              | Enable/Disable Last Will                                               |                                                       |                |                 |
| Authentication: Disable                                                                                                   | Disable 🗸              | Enable/Disable Authentication                                          | nc                                                    |                |                 |
| Client ID ISN812_920002<br>Publish Topic IR/TempISN812_920002<br>JSON Format ("macno": MAC number<br>I"model": model name |                        | Cop                                                                    | pyright © 2023 ICP DAS Co., Ltd. All rights reserved. |                |                 |

• Wait for reboot

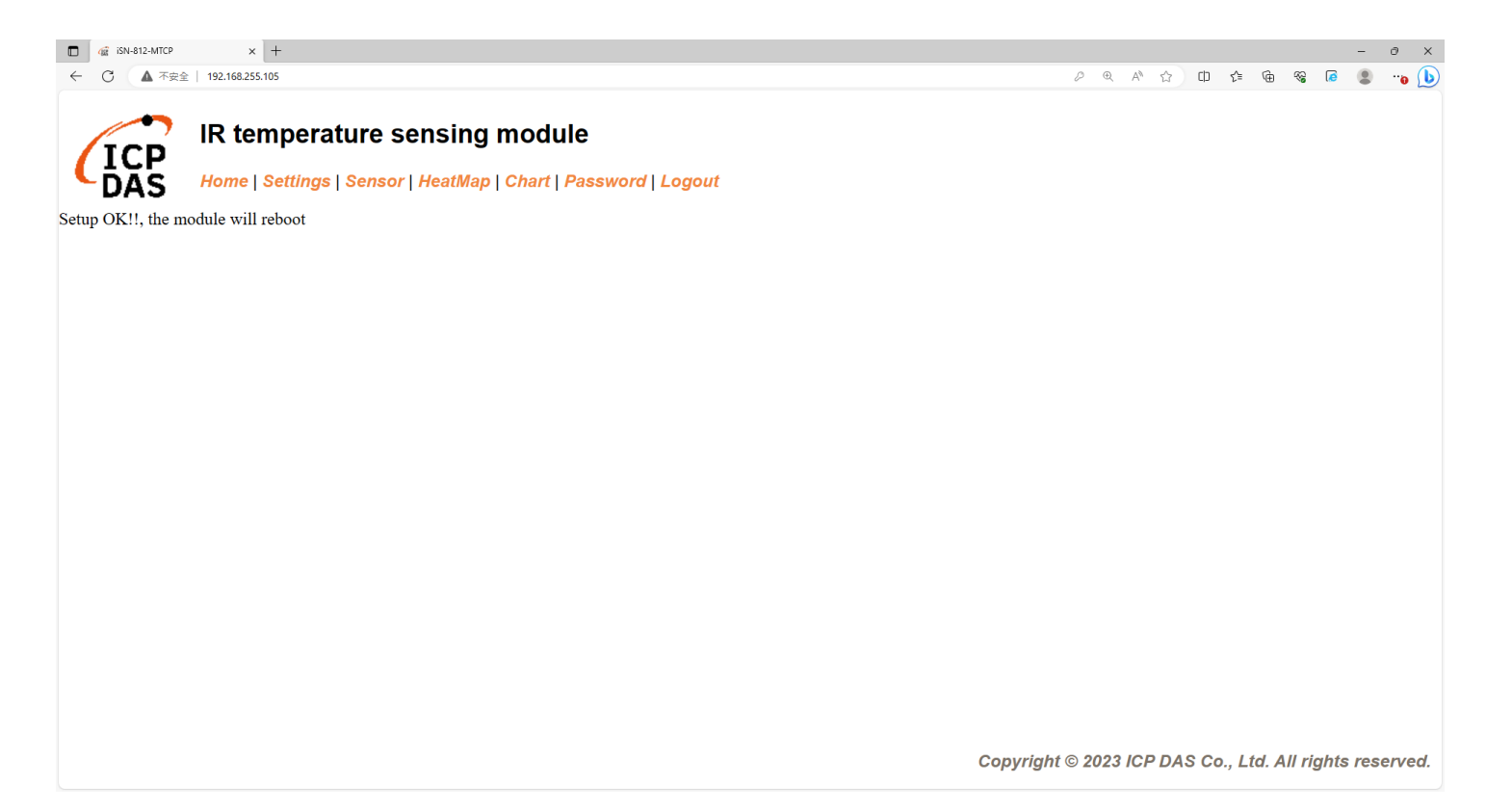

- If the connection is successful, iSN-81x-MTCP will publish data to broker.
- Topic:IR/Temp/(model)\_(mac). Ex:IR/Temp/ISN812\_920002.

D:\0\_CODE\IR\Demo\MQTT\Python>Subscribe.py Connected to 192.168.255.103 with result code 0 Subscribe Topic: IR/Temp/# IR/Temp/ISN812\_920002 Data inserted OK IR/Temp/ISN812\_920002 Data inserted OK IR/Temp/ISN812\_920002 Data inserted OK

• After receiving the data, two files will be generated, one is the DB file and the other is the thermal image.

| ThermalImg                              | 2023100215165<br>4.bmp 2023100215165          | 2023100215165<br>8.bmp 2023100215170<br>1.bmp | 2023100215170<br>4.bmp 202 | 3100215170<br>6.bmp 8.bmp 2023100215170<br>3.bmp 8.bmp 1.bmp 3.b | 0215171<br>mp                                  |
|-----------------------------------------|-----------------------------------------------|-----------------------------------------------|----------------------------|------------------------------------------------------------------|------------------------------------------------|
|                                         | 2023100215171<br>6.bmp 2023100215171<br>8.bmp | 2023100215172<br>1.bmp                        | 3                          | 4 5                                                              | $\bigcirc$ The time when the data was obtained |
|                                         | timestamp                                     | macno                                         | model                      | irdata imgpath                                                   | $2 \rightarrow 140$ Address of $(21)$          |
|                                         | 2023-10-02 15:16:54                           | 00-0D-E0-92-00-02                             | iSN-812-MTCP               | 30.0,30.2,31D:\0_CODE\IR\Demo\RESTfu                             |                                                |
|                                         | 2023-10-02 15:16:56                           | 00-0D-E0-92-00-02                             | iSN-812-MTCP               | 30.2,30.5,31D:\0_CODE\IR\Demo\RESTfu                             | MTCP                                           |
|                                         | 2023-10-02 15:16:58                           | 00-0D-E0-92-00-02                             | iSN-812-MTCP               | 31.1,31.9,32 D:\0_CODE\IR\Demo\RESTfu                            |                                                |
| R · · · · · · · · · · · · · · · · · · · | 2023-10-02 15:17:01                           | 00-0D-E0-92-00-02                             | iSN-812-MTCP               | 31.2,30.9,32 D:\0_CODE\IR\Demo\RESTfu                            |                                                |
| 🚳 irdata_icpdas.db                      | 2023-10-02 15:17:04                           | 00-0D-E0-92-00-02                             | iSN-812-MTCP               | 30.1,31.2,31D:\0_CODE\IR\Demo\RESTfu                             | $\square \rightarrow IR$ data measured by iSN- |
|                                         | 2023-10-02 15:17:06                           | 00-0D-E0-92-00-02                             | iSN-812-MTCP               | 30.9,31.6,31D:\0_CODE\IR\Demo\RESTfu                             |                                                |
|                                         | 2023-10-02 15:17:08                           | 00-0D-E0-92-00-02                             | iSN-812-MTCP               | 30.8,30.7,31D:\0_CODE\IR\Demo\RESTfu                             | 81x-MTCP                                       |
|                                         | 2023-10-02 15:17:11                           | 00-0D-E0-92-00-02                             | iSN-812-MTCP               | 30.7,30.4,31D:\0_CODE\IR\Demo\RESTfu                             | $\bigcirc$ $\rightarrow$ Thermal image storage |
|                                         | 2023-10-02 15:17:13                           | 00-0D-E0-92-00-02                             | iSN-812-MTCP               | 30.6,32.0,32 D:\0_CODE\IR\Demo\RESTfu                            | path                                           |

- Change the name of the data table
- If you want to change the file name of DB file, open "irdata\_handler.py" find the value "conn", and then edit the value.

conn = sqlite3.connect('irdata\_icpdas.db')

- Change the transparency of a composite (for iSN-811C-MTCP)
- If you want to adjust the transparency of the composite image, please open "RealImg.py" to find the code in the picture below, and then edit the code.

mergeBmp = cv2.addWeighted(cropBmp, 0.5, irBmp\_with\_transparency, 0.5, 0, dtype=cv2.CV\_8U)

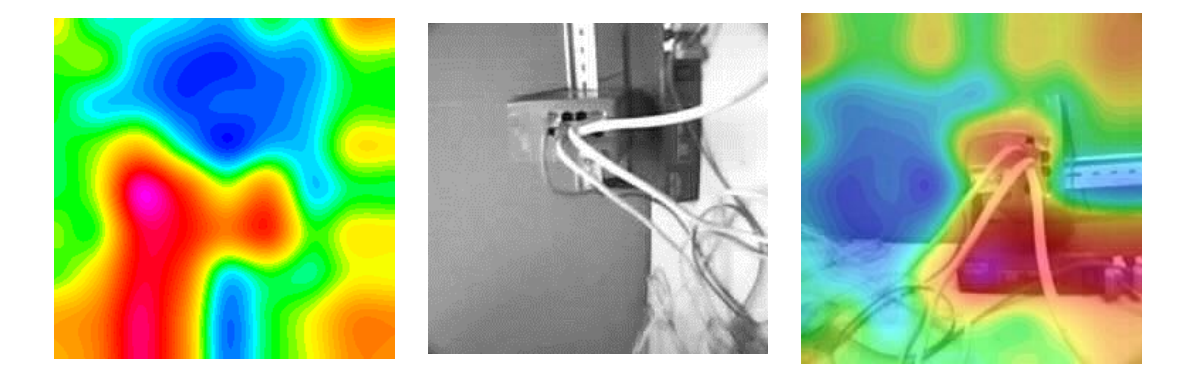

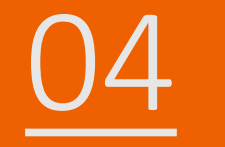

#### Install MQTT broker "mosquitto"

https://mosquitto.org/download/ ((w)) mosouitto ECLIPSE cedalo Home Blog Download Source mosquitto-2.0.18.tar.gz (GPG signature) • Git source code repository (github.com) Older downloads are available at https://mosquitto.org/files/ **Binary Installation** The binary packages listed below are supported by the Mosquitto project. In many cases Mosquitto is also available directly from official Linux/BSD distribu Windows mosquitto-2.0.18-install-windows-x64.exe (64-bit build, Windows Vista and up, built with Visual Studio Community 2019) mosquitto-2.0.18-install-windows-x32.exe (32-bit build, Windows Vista and up, built with Visual Studio Community 2019) Older installers can be found at https://mosquitto.org/files/binary/. See also README-windows.md after installing. Mac Mosquitto can be installed from the homebrew project. See brew.sh and then use brew install mosquitto Linux distributions with snap support snap install mosquitto

#### • Edit the conf file to allow external devices to connect to the broker

| 🗧 🔺 📥 > This             | s PC > Windows (C:) > Program Files > r | nosquitto >                       |                     |               | ~ Ō | , | :h mos |
|--------------------------|-----------------------------------------|-----------------------------------|---------------------|---------------|-----|---|--------|
| 0_CODE * ^               | Name                                    | Date modified<br>06/06/2023 10:39 | Type<br>File folder | Size          |     |   |        |
| 1_又1∓ ★                  | aclfile.example                         | 16/08/2022 21:34                  | EXAMPLE File        | 1 KB          |     |   |        |
| Csharp                   | ChangeLog.txt                           | 16/08/2022 21:34                  | Text Document       | 133 KB        |     |   |        |
| CSharp                   | edi-vi0                                 | 16/08/2022 21:34                  | File                | 2 KB<br>14 KB |     |   |        |
| Demo                     | libcrypto-1_1-x64.dll                   | 06/07/2022 05:43                  | Application exten   | 3,336 KB      |     |   |        |
| News                     | libssl-1 1-x64.dll                      | 06/07/2022 05:43                  | Application exten   | 669 KB        |     |   |        |
| ) neDrive                | mosquitto.conf                          | 08/06/2023 15:08                  | CONF File           | 1 KB          |     |   |        |
| hebrive                  | mosquitto.coni.bak                      | 16/08/2022 21:34                  | BAK File            | 40 KB         |     |   |        |
| neDrive - Person         | 🚳 mosquitto.dll                         | 16/08/2022 21:35                  | Application exten   | 85 KB         |     |   |        |
| Line of                  | 📧 mosquitto.exe                         | 16/08/2022 21:41                  | Application         | 374 KB        |     |   |        |
| nis PC                   | mosquitto_ctrl.exe                      | 16/08/2022 21:35                  | Application         | 75 KB         |     |   |        |
| 3D Objects               | 🗟 mosquitto_dynamic_security.dll        | 16/08/2022 21:37                  | Application exten   | 120 KB        |     |   |        |
| Desktop                  | 📧 mosquitto_passwd.exe                  | 16/08/2022 21:34                  | Application         | 22 KB         |     |   |        |
| Documents                | 📧 mosquitto_pub.exe                     | 16/08/2022 21:35                  | Application         | 51 KB         |     |   |        |
| Downloads                | 📧 mosquitto_rr.exe                      | 16/08/2022 21:35                  | Application         | 78 KB         |     |   |        |
| Music                    | 📧 mosquitto_sub.exe                     | 16/08/2022 21:35                  | Application         | 80 KB         |     |   |        |
| Distance                 | 🚳 mosquittopp.dll                       | 16/08/2022 21:35                  | Application exten   | 18 KB         |     |   |        |
| Pictures                 | NOTICE.md                               | 16/08/2022 21:34                  | MD File             | 2 KB          |     |   |        |
| Videos                   | pwfile.example                          | 16/08/2022 21:34                  | EXAMPLE File        | 1 KB          |     |   |        |
| Windows (C:)             | README.md                               | 16/08/2022 21:34                  | MD File             | 4 KB          |     |   |        |
| 新増磁碟 <mark>區 (D:)</mark> | README-letsencrypt.md                   | 16/08/2022 21:34                  | MD File             | 1 KB          |     |   |        |
| Public_Share (\\r        | README-windows.txt                      | 16/08/2022 21:34                  | Text Document       | 3 KB          |     |   |        |
| v                        | 🎯 Uninstall.exe                         | 06/06/2023 10:39                  | Application         | 65 KB         |     |   |        |

- 1. MQTT default port
- 2. Broker's IP
- 3. Allow external devices to connect to the broker

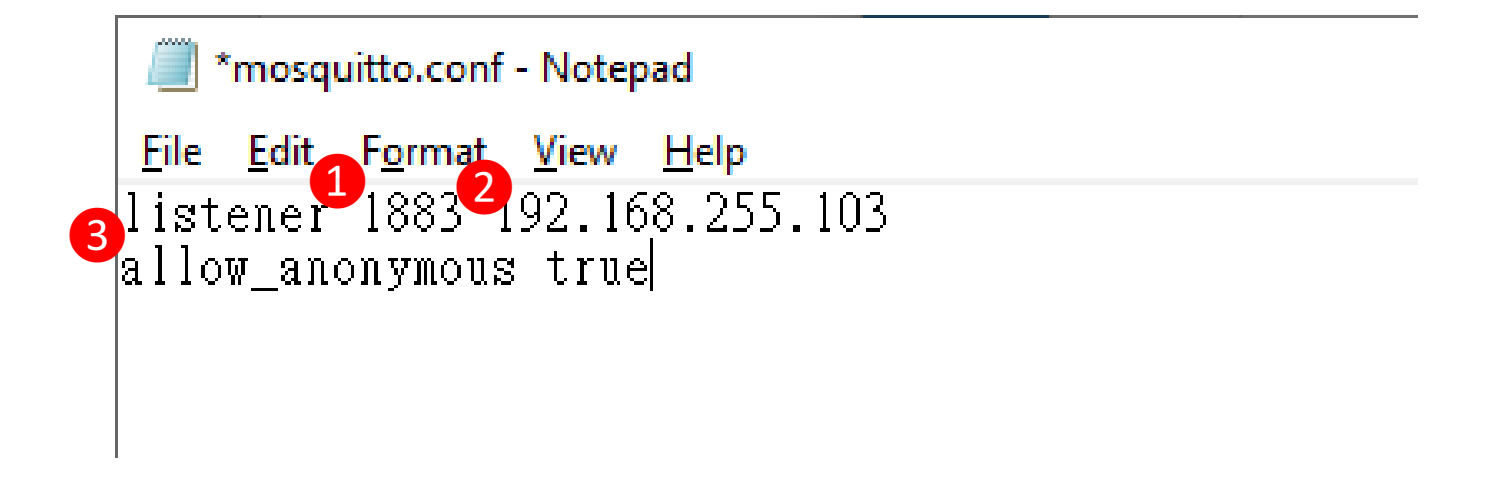

• Click "Inbound rules", and then click "New rule"

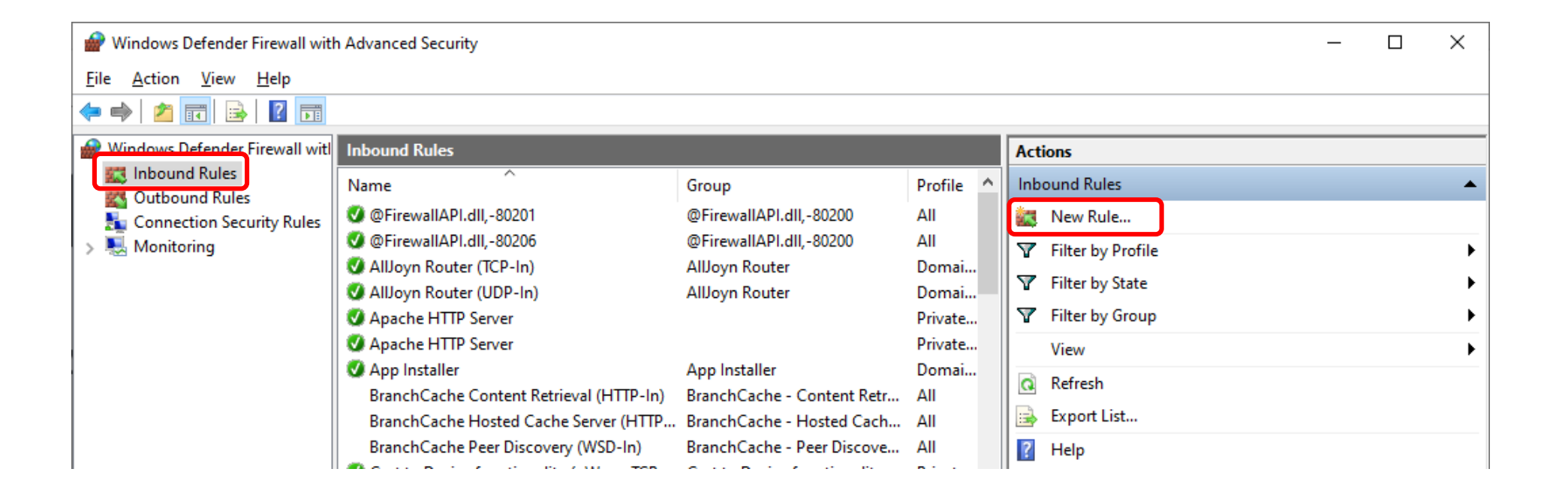

#### • Select "Port"

| Prew Inbound Rule Wizard                                  |                                                                                                    | × |
|-----------------------------------------------------------|----------------------------------------------------------------------------------------------------|---|
| Rule Type                                                 |                                                                                                    |   |
| Select the type of firewall rule to c                     | reate.                                                                                                    |   |
| Steps:<br>Protocol and Ports<br>Action<br>Profile<br>Name | What type of rule would you like to create?         Program         Rule that controls connections for a program.         Pot         Rule that controls connections for a TCP or UDP port.         Predefined:         @FirewallAPI.dll_80200         Rule that controls connections for a Windows experience.         Custom         Custom rule. |   |

How to set up an MQTT server

#### • Select "TCP" and Specific local ports :1883

| 🔗 New Inbound Rule Wizar                                                            | d                                                                                 |                                                                       | $\times$ |
|-------------------------------------------------------------------------------------|-----------------------------------------------------------------------------------|-----------------------------------------------------------------------|----------|
| Protocol and Ports                                                                  |                                                                                   |                                                                       |          |
| Specify the protocols and ports t                                                   | o which this rule applies.                                                        |                                                                       |          |
| Steps:<br><ul> <li>Rule Type</li> <li>Protocol and Ports</li> <li>Action</li> </ul> | Does this rule apply to TCP or UD<br><ul> <li>TCP</li> <li>UDP</li> </ul>         | P?                                                                    |          |
| <ul> <li>Profule</li> <li>Name</li> </ul>                                           | Does this rule apply to all local por<br>All local ports<br>Specific local ports: | rts or specific local ports?<br>[1883]<br>Example: 80, 443, 5000-5010 |          |
|                                                                                     |                                                                                   | < Back Next > Cancel                                                  |          |

#### • Select "Allow the connection"

| 🔗 New Inbound Rule Wizar                  | d                                                                                                    | Х |
|-------------------------------------------|----------------------------------------------------------------------------------------------------|---|
| Action                                    |                                                                                                    |   |
| Specify the action to be taken wh         | en a connection matches the conditions specified in the rule.                                                                                                    |   |
| Steps:                                    |                                                                                                    |   |
| a Rule Type                               | What action should be taken when a connection matches the specified conditions?                                                                                                    |   |
| Protocol and Ports                        | Illow the connection                                                                                                    |   |
| <ul> <li>Action</li> <li>D (1)</li> </ul> | This includes connections that are protected with IPsec as well as those are not.                                                                                                    |   |
| <ul> <li>Profile</li> <li>Name</li> </ul> | <ul> <li>Allow the connection if it is secure         This includes only connections that have been authenticated by using IPsec. Connections will         be secured using the settings in IPsec properties and rules in the Connection Security Rule         node.     </li> <li>Customize.</li> <li>Block the connection</li> </ul> |   |

How to set up an MQTT server

#### • Check all options

|                                                                                                    | ×                                                                                                    |
|----------------------------------------------------------------------------------------------------|----------------------------------------------------------------------------------------------------|
|                                                                                                    |                                                                                                    |
| rule applies.                                                                                                    |                                                                                                    |
| <ul> <li>When does this rule apply?</li> <li>Omain Applies when a computer is connected to its corporate domain. </li> <li>Private Applies when a computer is connected to a private network location, such as a home or work place. Public Applies when a computer is connected to a public network location.</li></ul> |                                                                                                    |
|                                                                                                    | rule applies.          When does this rule apply?         Omain         Applies when a computer is connected to its corporate domain.         Private         Applies when a computer is connected to a private network location, such as a home or work place.         Public         Applies when a computer is connected to a public network location. |

How to set up an MQTT server

#### • Name:MQTT

| Prew Inbound Rule Wizard                                  |                                                     | × |
|-----------------------------------------------------------|-----------------------------------------------------|---|
| Name                                                      | of this rule                                        |   |
| Stane                                                     |                                                     |   |
| Steps:<br>Protocol and Ports<br>Action<br>Profile<br>Name | Name:         MQTT]         Description (optional): |   |

#### • Complete

| 🔗 Windows Defender Firewall wit | h Advanced Security                     |                            |           |                   | _ | $\times$ |
|---------------------------------|-----------------------------------------|----------------------------|-----------|-------------------|---|----------|
| <u>File Action View H</u> elp   |                                         |                            |           |                   |   |          |
| 🗢 🔿 🙇 📰 🗟 🚺                     |                                         |                            |           |                   |   |          |
| Pindows Defender Firewall witl  | Inbound Rules                           |                            |           | Actions           |   |          |
| Cuthound Rules                  | Name                                    | Group                      | Profile ^ | Inbound Rules     |   | •        |
| tonnection Security Rules       | <b>Ο ΜΩΠ</b>                            |                            | All       | 🚉 New Rule        |   |          |
| > 🖳 Monitoring                  | @FirewallAPI.dll,-80201                 | @FirewallAPI.dll,-80200    | All       | Filter by Profile |   | •        |
|                                 | @FirewallAPI.dll,-80206                 | @FirewallAPI.dll,-80200    | All       | Filter by State   |   | •        |
|                                 | Alloyn Router (IDP-In)                  | Alloyn Router              | Domai     | Filter by Group   |   | •        |
|                                 | Apache HTTP Server                      | Aboyn Kouter               | Private   | View              |   |          |
|                                 | Apache HTTP Server                      |                            | Private   |                   |   |          |
|                                 | 🥑 App Installer                         | App Installer              | Domai     | Q Refresh         |   |          |
|                                 | BranchCache Content Retrieval (HTTP-In) | BranchCache - Content Retr | All       | Export List       |   |          |
|                                 | BranchCache Hosted Cache Server (HTTP   | BranchCache - Hosted Cach  | All       | 🛛 🕜 Help          |   |          |

#### • Restart mosquitto broker

| 🕎 Task Man                                                                                                    | nager         |               |               |            |                |            |         | _            | ×    |
|----------------------------------------------------------------------------------------------------|---------------|---------------|---------------|------------|----------------|------------|---------|--------------|------|
| File Option                                                                                                    | is View       |               |               |            |                |            |         |              |      |
| Processes P                                                                                                    | Performance   | App history   | Startup       | Users      | Details        | Service    | s       |              |      |
| Name                                                                                                    | DID           | Description   |               |            |                |            | Chature | Group        | <br> |
| Name                                                                                                    | FID           | Description   |               | <b>_</b> . |                |            | Status  | Group        |      |
| NcbServic                                                                                                    | e 1480        | Network Cor   | nnection      | Broker     |                |            | Running | LocalSyste   |      |
| NcaSvc                                                                                                    |               | Network Cor   | nnectivit     | y Assist   | ant            |            | Stopped | NetSvcs      |      |
| SaturalAu 🖓                                                                                                    | ıth           | Natural Auth  | nenticatio    | on         |                |            | Stopped | netsvcs      |      |
| MSSQL\$SC                                                                                                    | QL 5664       | SQL Server (S | SQLEXPR       | ESS)       |                |            | Running |              |      |
| Skeyboa 🎧                                                                                                    | ar            | Microsoft Ke  | eyboard I     | Filter     |                |            | Stopped | netsvcs      |      |
| Same model and model and m |               | Windows Ins   | taller        |            |                |            | Stopped |              |      |
| Siscsi 🔍                                                                                                    |               | Microsoft iS  | CSI Initia    | tor Serv   | ice            |            | Stopped | netsvcs      |      |
| SDTC 🖓                                                                                                    |               | Distributed 1 | fransactio    | on Coor    | dinator        |            | Stopped |              |      |
| 🔍 mpssvc                                                                                                    | 3352          | Windows De    | fender F      | irewall    |                |            | Running | LocalServi   |      |
| 🔍 MozillaMa                                                                                                    | ain           | Mozilla Mair  | ntenance      | Service    | e              |            | Stopped |              |      |
| 🔍 mosquitto                                                                                                    | 4620          | Mosquitto B   | roker         |            |                |            | D       |              |      |
| 🔍 MixedRea                                                                                                    | lit           | Windows Mi    | xed Real      | ity Ope    | n <sup>S</sup> | tart       |         | LocalSyste   |      |
| 🔍 Microsoft                                                                                                    | Ed            | Microsoft Ed  | lge Eleva     | tion Sei   | v S            | top        |         |              |      |
| 🔍 Messaging                                                                                                    | gS            | MessagingSe   | ervice_84     | 83b987     | R              | estart     |         | UnistackSv   |      |
| 🔍 Messaging                                                                                                    | gS            | MessagingSe   | ervice        |            |                |            |         | UnistackSv   |      |
| 🔍 McpMana                                                                                                    | ag            | McpManage     | ementSer      | vice       | C              | pen Sen    | /ices   |              |      |
| AmapsBrok                                                                                                    | er 12512      | Downloaded    | Maps N        | lanager    | S              | earch on   | line    | NetworkSe    |      |
| k LxpSvc                                                                                                    |               | Language Ex   | perience      | Service    | G              | io to deta | ails    | netsvcs      |      |
| <b>LSM</b>                                                                                                    | 1280          | Local Session | n Manag       | er         |                |            | Running | DcomLau      |      |
| 🔍 Imhosts                                                                                                    | 25512         | TCP/IP NetB   | -<br>IOS Help | er         |                |            | Running | LocalServi   |      |
| 🔍 lltdsvc                                                                                                    |               | Link-Layer To | opology       | Discove    | ery Mapp       | er         | Stopped | LocalService |      |
| LicenseMa                                                                                                    | an 8468       | Windows Lic   | ense Ma       | nager S    | ervice         |            | Running | LocalService |      |
| (). Ifsvc                                                                                                    | 11132         | Geolocation   | Service       | -          |                |            | Running | netsvos      |      |
| Sewer d                                                                                                    | letails   🏩 ( | Open Services |               |            |                |            |         |              |      |

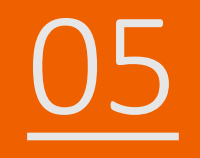

## How to install Lib

- How to install Lib in CSharp
- NuGet
- Install Command → Install-Package System.Data.SQLite (libraries's

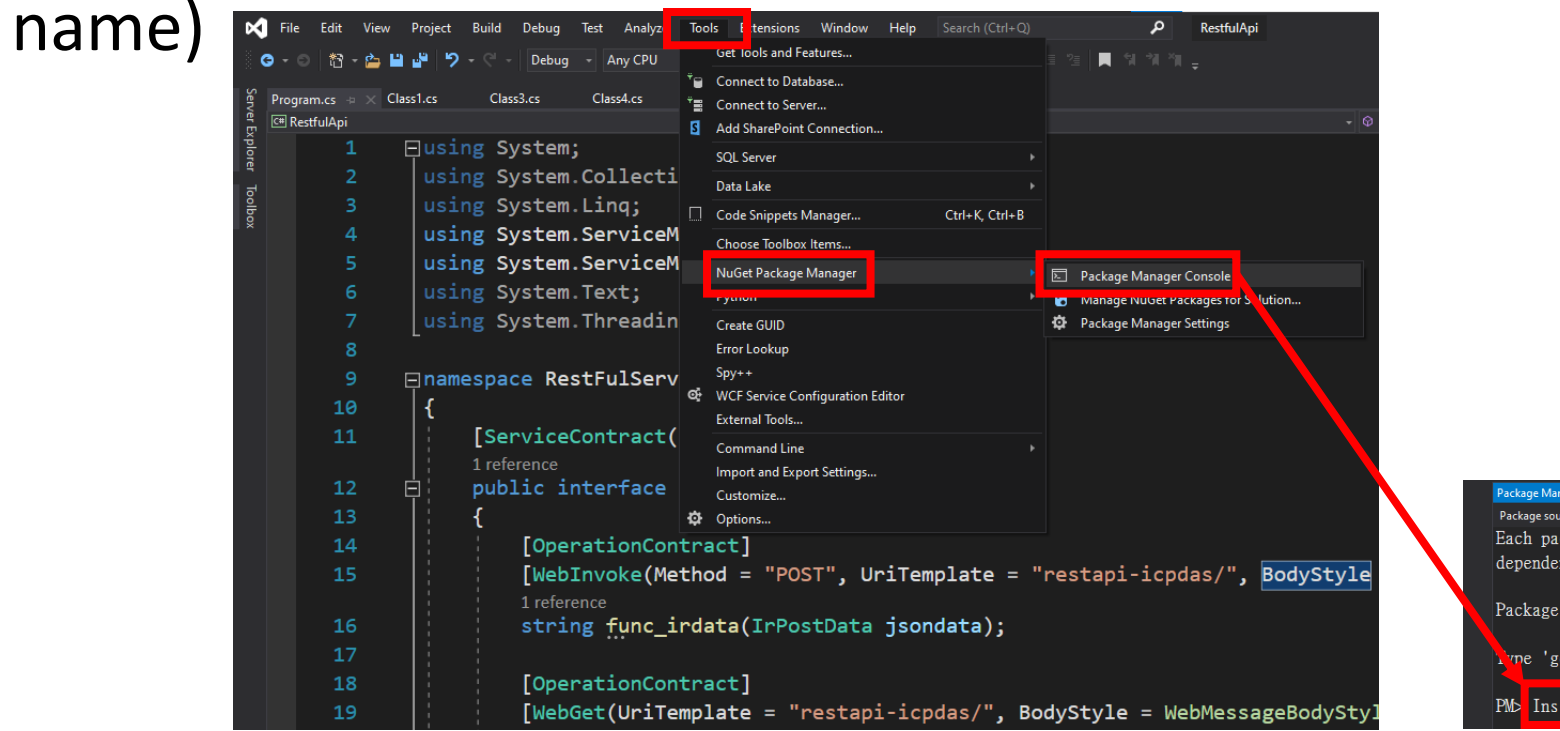

| Packag | ge Manage          | Console       |                 |                 |                |             |                     |               |              |         |        |
|--------|--------------------|---------------|-----------------|-----------------|----------------|-------------|---------------------|---------------|--------------|---------|--------|
| Packa  | ige source:        | All           |                 |                 | - Ø            | Def         | ault project:       | Restfu        | ılApi        |         |        |
| Each   | ı packa            | ge is         | licen           | sed to          | you            | by          | its ow              | ner.          | NuGet        | is not  | respo  |
| depe   | endenc i           | es wh         | lich ar         | e gove          | rned           | by          | additi              | onal          | licens       | ses. Fo | 11ow t |
| Pack   | cage Ma<br>e 'get- | nager<br>help | Conso<br>NuGet' | le Hos<br>to se | t Ver<br>e ali | rsio<br>Lav | on 5.11<br>vailable | .4.1<br>e Nu( | 3<br>Get cor | nmands. |        |
| PM⊳    | Instal             | 1-Pac         | kage S          | ystem.          | Data           | . SQI       | Lite                |               |              |         |        |

### How to install Lib in Node.js

- When you install the node.js environment, npm is also installed. npm is used to install various libraries in the node.js environment.
- Use the command to check whether npm is installed  $\rightarrow$  npm --version
- Install Command → npm install modbus-serial(libraries's name)

| Command Prompt                                                                                 |
|------------------------------------------------------------------------------------------------|
| Microsoft Windows [Version 10.0.19045.3570]<br>(c) Microsoft Corporation. All rights reserved. |
| C:\Users\Adam>npmversion<br>10.2.0                                                             |
| C:\Users\Adam>                                                                                 |
|                                                                                                |

#### How to install Lib in Python

- Python uses pip to manage function libraries. When installing python, pip will also be installed.
- Use the command to check whether pip is installed  $\rightarrow$  pip --version
- Install Command → pip install pymodbus(libraries's name)

Command Prompt Microsoft Windows [Version 10.0.19045.3570] (c) Microsoft Corporation. All rights reserved. C:\Users\Adam>pip --version pip 23.2.1 from C:\Python312\Lib\site-packages\pip (python 3.12) C:\Users\Adam>